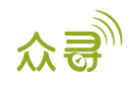

# MEITRACK\_新版众寻管家\_用户手册

适用于 Meitrack 产品

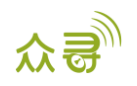

# 文档记录

| 文档名称 | MEITRACK_新版众寻管家_用户手册                  |      |            |
|------|---------------------------------------|------|------------|
| 适用产品 | MT90G/MT90/T1/TC68S/MVT100/MVT340     | 创建日期 | 2018-01-25 |
|      | /MVT600/MVT800/T311/T333/MVT380/T3    | 更新日期 | 2019-06-06 |
|      | 55/T622/T622G/P99G/T366/T366G/P66/P   |      |            |
|      | 11/T388G/T688/MD522S/MD511H/K211G     |      |            |
|      | /T399G/P99L/P99E/T622E/T366L/T633L/TC |      |            |
|      | 68L/TC68SL/TS299L                     |      |            |
| 文档类型 | 用户手册                                  | 总页数  | 31         |
| 版本   | V1.1                                  | 私密性  | 外部文档       |

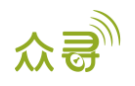

| E | 큤 |
|---|---|
|   |   |

| 1 版权与免责声明            | 4 -  |
|----------------------|------|
| 2 产品简介               | 4 -  |
| 3 硬件与软件环境要求          | 4 -  |
| 4 安装与连接              | 4 -  |
| 5 Tracker 部分功能参数     | 5 -  |
| 5.1 基本设置             | 6 -  |
| 5.2 追踪设置             | 8 -  |
| 5.3 电子围栏             | 11 - |
| 5.4 事件设置             | 12 - |
| 5.5 外设设置             | 15 - |
| 5.5.1 K211G/T399G 绑定 | 17 - |
| 5.5.2 疲劳驾驶功能设置       | 17 - |
| 5.6 车辆保养             | 18 - |
| 5.7 胎压设置             | 19 - |
| 5.8 快捷键开启串口工具 MYCOM  | 19 - |
| 5.9 快捷键开启设备自检信息栏     | 20 - |
| 5.10 选项              | 21 - |
| 6 MDVR 部分功能参数        | 21 - |
| 6.1 基本设置             | 22 - |
| 6.2 追踪设置             | 23 - |
| 6.3 电子围栏             | 23 - |
| 6.4 车辆保养             | 23 - |
| 6.5 外设设置             | 23 - |
| 6.6 事件设置             | 25 - |
| 6.7 网络设置             | 28 - |
| 6.8 视频设置             | 30 - |

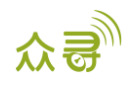

## 1版权与免责声明

深圳市美力高集团有限公司版权所有Copyright © 2019 MEITRACK。

MEITRACK与 〇 为深圳市美力高集团有限公司注册商标。

本用户手册的内容不定期更新无需提前通知。

本用户手册未经美力高(MEITRACK)书面授权不能进行任何目的的复制,任何方式的传播与转载,包括影印本及音视频。

美力高(MEITRACK)公司不对因为使用或不会使用,或使用不当此产品及文件所引起的直接的,间接的, 特殊的,附带的,或者由之所引起的损失(包括但不限于经济损失,个人损伤,财物及资产的损失)承担责 任。

## 2 产品简介

本软件主要应用于众寻系列终端,可以对终端进行参数配置和轨迹读取,数据备份和恢复。

## 3 硬件与软件环境要求

- 台式机或笔记本电脑,系统为Windows Vista,Windows 7,windows 8或Windows10;
- 一条USB数据线;

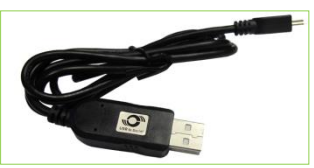

- USB数据线驱动程序;
- 众寻®管家软件

#### 4 安装与连接

- 1. 运行'PL2303\_Prolific\_DriverInstaller'安装程序安装USB数据线的驱动程序。
- 2. 根据提示安装"众寻®管家"程序。

注:如果您的电脑已经安装.net4.52框架,安装步骤如下图;如果未安装,将会增加安装框架的界面。

| neitrack Manager Setup | Welcome to the Meitrack                                                                                                    | Meitrack Manager Setup — X Select Installation Folder This is the folder where Methack Manager will be installed.                                                          | Meitrack Manager Setup         X           Ready to Install         The Setup Vitzard is ready to begin the Meitrack Manager installation                   |
|------------------------|----------------------------------------------------------------------------------------------------|----------------------------------------------------------------------------------------------------|----------------------------------------------------------------------------------------------------|
|                        | Manager Setup Wizard<br>The Setup Ward will allow you to change the way Metrack.<br>Manager fieltures are installed on your computer or even to<br>remove Metrad Munager from your computer. Click "Next"<br>to continue or "Cancel" is exit the Setup Waterd. | To pretail in the folder, dck 'Next'. To netail to a different folder, enter it below or dick<br>Browse'.<br>Badder:<br>[C:Phogram Files (Jdb)]Webrack Software\<br>Brgose | Cick Tostal" to begin the notalisation. If you want to review or change any of your<br>installation settings, cick Teak". Cick "Cancel" to exit the wizard. |
|                        | < Back Vest > Cancel                                                                                                    | Advanced Initialer                                                                                                    | Advanced Installer                                                                                                    |

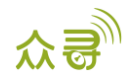

| 🖔 Meitrack Manager Setup                                                                        | X 💀 Meitrack Manager Setup                          | > |
|-------------------------------------------------------------------------------------------------|-----------------------------------------------------|---|
| Installing Meitrack Manager                                                                     | Completing the Meitrack<br>Manager Setup Wizard     |   |
| Please wait while the Setup Wizard installs Meitrack Manager. This may take<br>several minutes. | Citck the "Finish" button to exit the Setup Wizard. |   |
| Status: Updating component registration                                                         |                                                     |   |
|                                                                                                 |                                                     |   |
|                                                                                                 |                                                     |   |
|                                                                                                 |                                                     |   |
|                                                                                                 |                                                     |   |
| dvanced Installer                                                                               |                                                     |   |

3. 将USB数据线插到电脑的USB口,另外一端连接MT90/T1/T333等设备,如图所示:

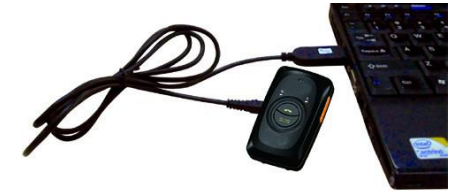

注:T1/T333/T622等连上电脑后,要手动长按开机键3秒开机;MT90G/MT90/TC68S连电脑时会自动 开机,无需再按开机按钮。如果配置完暂不使用终端,请将终端关机。

运行"众寻®管家"程序,如果连接正常,且设置默认在自动连接模式下,软件将智能识别终端端口
 号和终端型号,并读出终端所有参数,如下图所示:

| 🔤 众寻管家 6.0.0.11       |                                                                                                | • 💌 |
|-----------------------|------------------------------------------------------------------------------------------------|-----|
| ₩ 基本设置                | 设备基本信息<br>终谍版本 T333_H140V086_E IMEI 86383502022524 SN 33912345678 内责电池电星 64%                   |     |
| 》 追踪设置                | 存補数据<br>SMS 通路短度或存 GPRS域存 商款GPRS或存 记录封根 高統记录封根                                                 |     |
| ● 电子图栏                | 0/256 0/8192 0/131072 清除所有数据<br>快渡设置                                                           |     |
| - 🥵 事件设置              | <ul> <li>□ 关闭LED指示J「 図 电薄磁使能 □ 移动和降止优先检测引擎 □ 关闭来电响铃 図 自动体跟</li> <li>□ RFID控制点火(输出1)</li> </ul> |     |
| 外设设置                  | 休眠復式 ◎ 关闭休眠 ◎ 普通休眠 ◎ 菜度休眠                                                                      |     |
| *                     | 终端附名                                                                                           |     |
|                       |                                                                                                |     |
|                       |                                                                                                |     |
|                       |                                                                                                |     |
|                       |                                                                                                |     |
|                       |                                                                                                |     |
|                       | 送师                                                                                             | 件   |
| STARTOCIM BURYOR AD 1 |                                                                                                |     |

由于"众寻<sup>®</sup>管家"软件是集成了MT90G/MT90/T1/TC68S/MVT100/MVT340/MVT600/MVT800/T311 /T333/MVT380/T355/T622/T622G/P99G/T366/T366G/P66/P11/T388G/T688/MD522S/MD511H/K211G/T399G/P9 9L/P99E/T622E/T366L/T633L/TC68L/TC68SL/TS299L等多个型号,所以**针对自动识别到的终端型号,会自动匹配** 对应的界面。

## 5 Tracker 部分功能参数

此节主要是对"众寻®管家"软件功能的详细描述。每个型号的终端根据功能的不同,会显示不同的界面。 以下说明书的部分截图以MM调试版本为例,仅供参考。

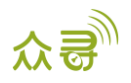

## 5.1 基本设置

| ■ 众寻管家 6.0.0.11 |                                                          |
|-----------------|----------------------------------------------------------|
| ■ 基本设置          |                                                          |
|                 | set制約4 2011 111日での中国 70                                  |
|                 | 存確数据<br>SMS                                              |
| 🗾 🥦 事件设置        | 快速设置 </td                                                |
| 外设设置            | 体眼模式 ◎ 关闭体眼 ◎ 蓄適体眼 ◎ 深度体眼 没责                             |
| 辛薪保券 ≪          | 全局设置<br>漫步的教式测置                                          |
| 1999 胎压设置       | 日本支加加加支                                                  |
| 1 网络设置          | 这样参数表                                                    |
| ● 视频设置          |                                                          |
| 🚫 扩展设置          | 当GP3面短近1K (1968) 0 0 2 2 0 1 1 1 1 1 1 1 1 1 1 1 1 1 1 1 |
|                 |                                                          |
|                 |                                                          |
|                 | <b>送</b> 顶 获取设备参数 恢复出厂设置 从文件加载参数 保存参数到文件                 |
|                 | **                                                       |
| 全局设置            |                                                          |
| 软件版本            | P99L_F3 终端别名                                             |
| ┌ 缓存空间分配-       |                                                          |
| GPRS缓存存         | 储空间 ————————————————————————————————————                 |
| 50%             | 总容重(byte) 50%                                            |
|                 | 4194304                                                  |
| 定位模式            | GPS+WIFI+基站定位模式<br>GPS+基站定位模式                            |
|                 | GPS+WIFI+基站定位模式                                          |
|                 | 甲基珀提式                                                    |
| ∼唤醒时间           |                                                          |
|                 |                                                          |
|                 |                                                          |
|                 |                                                          |

注:以下项目描述以MM调试版本界面显示顺序来说明

| 项目     | 描述                                      |
|--------|-----------------------------------------|
| 终端版本   | 终端内置韧件(Firmware)版本号,含版本号、终端型号和韧件制作日期等信息 |
|        | 当官方发布新版时,可以用当前版本进行对比,确认是否需要升级;此项不可编辑    |
| IMEI   | 此编号为设备的IMEI号 , 为追踪平台的唯一号码 , 不可修改        |
| SN     | 此编号为设备的SN码,为产品的唯一序列号,不可修改               |
| 内置电池电量 | 终端内置电池的剩余容量,以百分比方式显示                    |

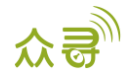

| SMS(短信缓存数   | 显示发送不成功的短信数据总数量,以"已缓存条数/总容量"的方式显示,右侧按钮      |
|-------------|---------------------------------------------|
| 据)          | "清除短信缓存"可清空所有短信缓存的数据;已缓存的数据会在GSM信号恢复时补发     |
|             | 出去                                          |
| GPRS缓存数据    | 显示当GPRS发送不成功时所缓存的GPRS数据总数量,以"已缓存条数/总容量"的方式  |
|             | 显示,右侧按钮"清除GPRS缓存"可清空所有GPRS缓存的数据;已缓存的数据会在GSM |
|             | 信号恢复时补发出去                                   |
|             |                                             |
| 记录数据        | 显示GPS记录仪所记录的数据总数量,以"已记录条数/总容量"的方式显示,右侧按钮    |
|             | "清除记录数据"可清空所有已记录的数据;定期清空有利于新数据存储            |
|             |                                             |
| 清除所有数据      | 可同时全部清空所有的GPRS缓存、短信缓存和存储的记录数                |
| 关闭LED指示灯    | 关闭终端的GSM与GPS信号指示灯,关闭后终端具有工作隐蔽性并能节省一部分电      |
|             | 源,但是将不能通过LED灯判断GSM和GPS的工作状态                 |
| *四女中吃你      |                                             |
| 大团未电响铃      | 大闭按键和电话吁入时的响声。大闭后有未电吁入相按键将个作将声提胜            |
| 移动和静止优先     | 此功能仅使用于车载机                                  |
| 检测引擎        | 勾选此功能后,终端检测到引擎关闭,将不更新经纬度以避免漂移               |
|             |                                             |
| 关闭BUZZER    | 关闭按键和电话呼入时的响声。关闭后有来电呼入和按键将不作铃声提醒            |
|             |                                             |
|             |                                             |
|             |                                             |
| 自动布防        | 勾选此功能后, 开启自动布防功能, 在设备进入休眠后会自动布防。<br>        |
|             | 布防后可通过指令、遥控器撤防。                             |
| 自动休眠        | 勾选此功能,则外接电压低于设定值时,设备会自动进入深度休眠               |
| エウって雪力協問    |                                             |
| 7/230层40峡距  | 为应此功能后,处了怀眠的设备任何30晨4加3月72千辆去峡鹿,新外乃个峡底<br>   |
| 禁用GPRS快捷键   | 勾选此功能后,将禁止长按音量键"-"快速启动\关闭GPRS功能,默认关闭GPRS功能  |
|             |                                             |
| 电源键使能       | 勾选此功能后,长按开机键3秒可以关闭终端设备,不勾选则屏蔽电源键关机功能        |
|             |                                             |
| 禁用GPS Log快捷 |                                             |
| 键           |                                             |
| 休眠模式        | 可选择三种模式:关闭休眠,普通休眠和深度休眠,普通休眠:GSM模块常开,GPS     |
|             | 间歇性休眠(5分钟的循环工作模式);深度休眠:没有任何动作5分钟后,GPS模块     |
|             | 将处于关闭状态,GSM进入休眠。                            |
| 终端别名        | 用于区分不同设备的易记名称,实现个性化设置,只用于识别,不作数据传输          |
|             |                                             |
| 缓存空间分配      | 显示GPRS缓存和记录缓存各占的存储空间百分比,用户可通过拨动滑动块灵活分配存     |
|             | 储空间                                         |

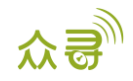

| 定位模式    | 用户可以根据不同的使用条件与环境选择合适的定位模式。                  |
|---------|---------------------------------------------|
|         | 定位模式共有四种:                                   |
|         | GPS+基站定位模式                                  |
|         | WIFI+基站定位模式                                 |
|         | GPS+WIFI+基站定位模式                             |
|         | 单基站定位模式                                     |
|         |                                             |
| 漫游参数表配置 | 启用漫游参数表,设备进入漫游区域后,将自动启用设置的漫游参数。设置分为一般       |
|         | 设定和漫游设定,一般设定:非漫游参数;漫游设定:漫游参数。               |
|         |                                             |
| GPS过滤设置 | 启用GPS过滤,在参数设置范围内,设备才更新GPS数据。可有效抑制静态漂移。      |
|         | GPS过滤的数据有:GPS速度,GPS定位精度,GPS卫星数目。            |
|         |                                             |
| 166上作侯式 | P66的工作模式共二种:长待机、正常、SOS。(详细请见P66用户于册)        |
| 唤醒时间    | P66的长待机模式,设备支持客户设置24个时间点,只在设定的时间点,设备上传定     |
|         | 位数据。其他时间不可主动联系设备。如:可间隔设置6:00,7:15,8:50等时间点, |
|         | 最多可设置24个,设备在到达该时间点时,会自动上传一条定位数据到平台,之后自      |
|         | 动进入休眠,其他时间点不上传。                             |
| 获取设备参数  | 从终端读取最新参数,用以确认编辑后的参数是否成功保存                  |
| 恢复出厂设置  | 将终端的所有参数恢复到原厂设置                             |
| 从文件加载参数 | 将之前保存参数文件读取出来,读取成功时软件将弹出窗口提示是否应用于当前设        |
|         | 备;使用时请注意重新更改"终端别名"                          |
| 保存参数到文件 | 将终端的所有参数存为文件,可将该配置应用于另外一台终端                 |
|         |                                             |

## 5.2 追踪设置

| 🔤 众寻管家 6.0.0.11                                                                                                    |                                                                             |                                                                              |          |                                     |                              |       |                |                      |              |     |         | × |
|----------------------------------------------------------------------------------------------------|-----------------------------------------------------------------------------|------------------------------------------------------------------------------|----------|-------------------------------------|------------------------------|-------|----------------|----------------------|--------------|-----|---------|---|
| 基本设置           (1)           (1)           (1)           (1)           (1)           (1)           (1)           (1)           (1)           (1)           (1)           (1)           (1)           (1)           (1)           (1)           (1)           (1)           (1)           (1)           (1)           (1)           (1)           (1)           (2)           (2)           (2)           (2)           (2)           (2)           (2)           (2)           (2)           (2)           (2)           (2)           (2)           (2)           (2)           (2)           (2)           (2)           (2)           (2)           (2)           (2)           (2)           (2)           (2)           (2) | 参数设置<br>GPRS<br>IP/J或名<br>备份服务器IP/J或名<br>GPRS时页(mins)<br>APN设置              | <ul> <li>○ 关闭</li> <li>● TCP</li> <li>(美国):67.203.15.7</li> <li>0</li> </ul> | UDP      | 端口 10<br>端口                         | 1003                         |       |                |                      |              |     |         |   |
| ● 事件设置<br>小设设置                                                                                                    | APN<br>用户名<br>密码                                                            |                                                                              |          |                                     |                              |       |                |                      |              |     |         | E |
| «                                                                                                    | <mark>追踪设置</mark><br>GPRS事件可靠传输方式<br>GPRS模式<br>GPRS追踪时间间隔<br>GPRS追踪时间间隔(漫游) | 自动事件报告<br>模式0 ▼<br>1 ★ X10 和<br>0 ★ X10 和                                    | iy<br>iy | GPRS追踪上报;<br>GPRS定时上报(<br>GPRS定时上报( | ▼<br>次数<br>引擎关闭)<br>引擎关闭+漫游) | 0 × × | X10 秒<br>X10 秒 | GPS记录间隔(利<br>心磷唤醒定位时 | り)<br> 间(分钟) | 0   |         |   |
|                                                                                                    | 短信追踪                                                                        |                                                                              |          |                                     |                              |       |                |                      |              | 192 | ī       |   |
|                                                                                                    | 短信密码 0<br>短信追踪号码                                                            | 000                                                                          | 7<br>3   | 报告次数<br>逗信追踪间隔(分钟)                  | 0                            | A V   |                | 短信时区(分钟)             | 0            | Y   |         |   |
|                                                                                                    | 监听号码1<br>监听号码4                                                              |                                                                              | ł        | 监听号码2<br>监听号码5                      |                              |       |                | 监听号码3                |              |     | ŧ       |   |
| <b>获取设备参</b> 数成功!                                                                                                    | 上後信息选择                                                                      |                                                                              |          |                                     | 获                            | 现设备参数 |                | 恢复出厂设置               | 从文件加载        | 参数  | 保存参数到文件 | • |

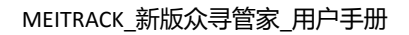

-

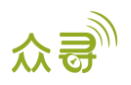

| 法检查法权                  |                     |                       |                                          |             |
|------------------------|---------------------|-----------------------|------------------------------------------|-------------|
| 专同思迟择<br>今进/今天进/cpc甘卡信 |                     |                       |                                          |             |
| 主心主小心(0F3壁半肩           |                     | [22] 18 pt /4 ct 98 4 | (iii) \// 6>4>4>12.4>                    | 100 H.A.    |
| 申什代約<br>结度             | ☑ ヨ朋服労助量均信息 ☑ 給出口状本 | ✓ 温度传感器↓              | ▶ 12000000000000000000000000000000000000 |             |
| 570克<br>经度             | ♥ 樹山口1//33          | ◎ 温度传感器2              | ♥ 油 1 1 1 1 1 1 1 1 1 1 1 1 1 1 1 1 1 1  |             |
| 51g<br>日期与时间           | 2                   | 2 温度住成哭4              | 2 公司代                                    | ☑ 跳走上哭信自    |
| SPS完份状态                | ☑ 横拟母3              | 2 温度传感哭5              | ▼ 发动机员运行时间                               | AD6         |
| ロ星転数                   | ◎ 由初由日              | ☑ 温度传感哭6              | ▼ 高碁度车辆兑里程                               | ☑ 给)□状态(扩展) |
| GSM信号强度                | ▼ 外接电池电压            | ▼温度传感器7               | ▼ 发动机冷却波温度                               |             |
| 東度                     | ☑ 围栏序号              | ☑ 温度传感器8              | ☑ 剩余油量                                   |             |
|                        | ▼ 系统标志              | ▼ 车辆速度(基于速度计)         | ▼ 实际发动机扭矩                                |             |
| 水平定位精度                 | ▼ RFID号             | ▼ 车辆速度(基于车轮)          | ✓ 车辆周围空气温度                               |             |
| 每拔高度                   | ☑ 温感编号              | ▼ 离合器开关               | ☑ 高精度总油耗                                 |             |
| <b></b><br>程<br>数      | ☑ 图片名称              | ☑ 计速器信息               | ☑ 当前速度下的发动机实际扭矩                          |             |
| 运行时间                   | ☑ 油量百分比             | ☑ 停车制动开关              | ✓ 燃油消耗室                                  |             |

| 项目            | 描述                                            |
|---------------|-----------------------------------------------|
| GPRS          | 关闭:关闭GPRS定时上传功能                               |
|               | TCP:TCP是一种连接较可靠的连接方式,建议使用该模式                  |
|               | UDP:UDP是一种比较节省流量但相对不可靠的连接方式                   |
| IP/域名与端口      | 设置主服务器的IP与端口                                  |
|               | 下拉有"自定义",                                     |
|               | (北京)IP:server.meigps.com,10003;               |
|               | (美国)IP:67.203.15.7(默认),10003                  |
| 备份服务器IP/域名与端口 | 设置备份服务器的IP与端口,当主服务器关机时终端会自动发到备份服务器以           |
|               | 防数据丢失。如果没有备份服务器,请将这两栏内容清空。                    |
| GPRS时区        | GPRS数据包时区分钟数 = 0, GMT 0时区(默认时区);采用美力高平台时,请将   |
|               | GPRS时区设置为0                                    |
|               | GPRS数据包时区分钟数 =[-32768,32767], 设置不同时区。         |
| APN,用户名, 密码   | 每栏最大为32 字节; 如果用户名和密码为空 , 则留空。                 |
|               | 中国移动APN是CMNET,中国联通APN是UNINET,用户名和密码都为空。       |
| GPRS事件可靠传输方式  | 自动事件报告(默认值)                                   |
|               | 另:下拉的"事件报告需要服务器确认并删除才能传输其他事件"结合以上的            |
|               | UDP使用, <i>详细请参考 MEITRACK GPRS通讯协议。</i>        |
| GPRS 模式       | GPRS模式分为Acc On、Acc Off、非漫游和漫游几种情况的组合;         |
| 模式0           | 模式=0(T1),该模式下,T1用于所有情况下上传时间间隔;                |
| 模式1           | 模式=1(T1+T2),该模式下,T1用于设置Acc On时的上传时间间隔,T2用于    |
|               | 设置Acc Off的上传时间间隔;                             |
| 模式2           | 模式=2(T1+T3),该模式下,T1用于设置非漫游时上传时间间隔,T3用于设       |
|               | 置漫游时上传时间间隔;                                   |
| 模式3           | 模式=3(T1+T3+T4),该模式下,T1用于设置非漫游时上传时间间隔,非漫游      |
|               | 时不受Acc限制,T3用于设置漫游Acc On上传时间间隔,T4用于设置漫游Acc Off |
|               | 时上传时间间隔;                                      |
| 模式4           | 模式=4(T1+T2+T3+T4),该模式下,T1用于设置非漫游Acc On上传时间间   |
|               | 隔,T2用于设置非漫游Acc Off时上传时间间隔,T3用于设置漫游Acc On时上传   |
|               | 时间间隔,T4用于设置漫游Acc Off时上传时间间隔;                  |

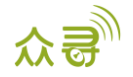

| GPRS迫际上顶入数      |                                         |
|-----------------|-----------------------------------------|
|                 |                                         |
|                 | =[1,65535], 设置上报次数, 达到该次数停止上报           |
| GPS记录间隔         | GPRS定时记录位置信息,此功能针对在没有GSM型号而GPS有效的应用场景,  |
|                 | 如:登山队,所以,正常情况下不建议设置此功能的时间间隔。            |
|                 |                                         |
| GPRS追踪时间间隔      | 用于设置Acc On时的上传时间间隔                      |
| GPRS定时上报 (引擎关   | 用于设置Acc Off的上传时间间隔                      |
| 闭)              |                                         |
| GPRS追踪时间间隔 ( 漫  | 用于设置漫游Acc On上传时间间隔                      |
| 游)              |                                         |
| GPRS定时上报 (引擎关闭+ | 用于设置漫游Acc Off时上传时间间隔                    |
| 漫游)             |                                         |
| 心跳唤醒定位时间 (分     | 用于设置发送心跳包前,设备尝试定位的时间。若超过这段时间还没定位,就      |
| 钟)              | 产生无效定位的心跳事件                             |
| 短信密码            | 发送短信命令时使用的密码,默认值是0000                   |
| 短信时区            | 终端默认时区为GMT 0时区,此选项用于修改短信报告时区为当地时区。短信    |
|                 | 报告与GPRS数据包的时区是独立的。                      |
|                 | = 0, GMT 0时区(默认时区);                     |
|                 | <br>  = [-32768,32767], 设置不同时区 , 单位为分钟。 |
|                 | 比如设定北京时间应填480。                          |
|                 |                                         |
| 短信追踪号码          | 短信追踪号码:接收定时短信的电话号码                      |
|                 | 短信追踪间隔:通过短信定时上报位置.                      |
|                 | 设置短信追踪的间隔时间值.                           |
|                 | = 0, 取消短信定时上报功能(默认值);                   |
|                 | <br>  = [1,65535], 间隔时间值单位为分钟;          |
|                 |                                         |
|                 | = 0, 持续无次数限制上报                          |
|                 | = [1.65535],设置上报次数,达到该次数停止上报            |
|                 | 设置的监听号码呼叫终端时,会自动接听并进入被监听状态,设备不会发出任      |
|                 |                                         |
|                 |                                         |
|                 |                                         |
|                 |                                         |
|                 |                                         |
| 小平              |                                         |
| · 议直            | 待当則仁的参数值与入终端。                           |

如需了解更多GPRS设置,请查阅《MEITRACK短信通讯协议》和《MEITRACK GPRS通讯协议》。

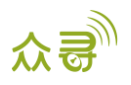

#### 5.3 电子围栏

| 🔤 众寻管家 6.0.0.11 |                       |          |               |               |          |             | _    |     | × |
|-----------------|-----------------------|----------|---------------|---------------|----------|-------------|------|-----|---|
| 其本沿景            | 圆形电子围栏                |          |               |               |          |             |      |     |   |
|                 | - 1 纬度                | 0.000000 | 🗆 进入报警 🔲 离开报警 | -2<br>纬度      | 0.000000 | 🗌 进入报警 🔲 离开 | 授整   |     |   |
| 🧶 追踪设置          | 经度                    | 0.000000 | 地图 删除         | 经度            | 0.000000 | 地图 删除       | Ś    |     |   |
|                 | 712                   | U        |               |               | U        |             |      |     |   |
|                 | 纬度                    | 0.000000 | □ 进入报警 □ 离开报警 | 纬度            | 0.000000 | 🗌 进入报警 🔲 离开 | 很警   |     |   |
| 📕 事件设置          | 经度                    | 0.000000 | 地图 刪除         | 经度            | 0.000000 | 地图 删版       | 4    |     |   |
| ALST-ST.W       | -5                    | •        |               |               | •        |             |      |     |   |
| THE FREE        | 纬度                    | 0.000000 | 🗌 进入报警 🔲 离开报警 | 纬度            | 0.000000 | 🗌 进入报警 🔲 离开 | 版藝   |     |   |
| *               | <u> </u>              | 0.000000 | 地图 删除         | <u> </u>      | 0.000000 | 地图 删版       | 4    |     |   |
|                 | -7                    |          |               | 8             |          |             |      |     |   |
|                 | 纬度                    | 0.000000 | □ 进入报警 □ 离开报警 | 纬度            | 0.000000 | □ 进入报警 □ 离开 | 报警   |     |   |
|                 | <sup>21</sup> 度<br>半径 | 0        | 地图 刪除         | 半径            | 0        | 地图 删除       | ŝ    |     |   |
|                 |                       |          | 电子围栏操作不区分"-   | 一般设定"和"漫游设置"表 |          |             | 设置   |     |   |
|                 |                       |          |               |               |          |             |      |     |   |
|                 |                       |          |               |               |          |             |      |     |   |
|                 |                       |          |               |               |          |             |      |     |   |
|                 |                       |          |               |               |          |             |      |     |   |
| G               | 选项                    |          |               | 获取设备参数        | 恢复出厂设置   | 从文件加载參数     | 保存參對 | 到文件 |   |
| 荐取设备参数成功」       |                       |          |               |               |          |             |      |     |   |

 
 项目
 描述

 电子围栏
 电子围栏是以一个中心点为圆心,预设距离为半径画的圆形围栏,最大围栏数为8 个。

 过围栏:当勾选了"进入报警"时,终端进入预设电子围栏时发出报警。

 出围栏:当勾选了"离开报警"时,终端离开预设电子围栏时发出报警。

 可以直接在经纬度和半径上填写数值也可以点击"地图"按钮在地图上进行围栏的绘制。

 点击"删除"可对应删除单个电子围栏。

 设置

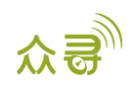

# 5.4 事件设置

| 🔜 众寻管家 6.0.0.11                         |                 |                 |    |           |            |              |              |          |              |       |                  |   |     | -                                |                    | × |
|-----------------------------------------|-----------------|-----------------|----|-----------|------------|--------------|--------------|----------|--------------|-------|------------------|---|-----|----------------------------------|--------------------|---|
| . 基本设置                                  | 事件设置            | 短信头             | 设置 | And the F | 1 - Y -    | and an       | <br>and Adv  |          | GPRS         | 照相    | 声音提<br>示         |   | 输出口 |                                  |                    |   |
| 🧶 追踪设置                                  | 终端电池低电          | Low Battery     |    |           |            |              |              |          |              |       |                  |   |     |                                  | ^                  |   |
|                                         | 超速              | Speeding        |    |           |            |              |              |          |              |       |                  |   |     |                                  |                    |   |
|                                         | 进入电子围栏          | Enter Fence     |    |           |            |              |              |          | $\square$    |       |                  |   |     |                                  |                    |   |
|                                         | 离开电子围栏          | Exit Fence      |    |           |            |              |              |          |              |       |                  |   |     |                                  |                    |   |
|                                         | 丢失GPS信号         | Lose GPS Signal |    |           |            |              |              |          |              |       |                  |   |     |                                  |                    |   |
| ● 外设设置                                  | 收到GPS信号         | GPS Recovery    |    |           |            |              |              |          |              |       |                  |   |     |                                  |                    |   |
|                                         | 进入休眠模式          | Enter Sleep     |    |           |            |              |              |          | $\square$    |       |                  |   |     |                                  |                    |   |
| ▲ 车辆保养                                  | 退出休眠模式          | Exit Sleep      |    |           |            |              |              |          |              |       |                  |   |     |                                  |                    |   |
|                                         | 终端开机            | Power On        |    |           |            |              |              |          |              |       |                  |   |     |                                  |                    |   |
|                                         | 心跳              |                 |    |           |            |              |              |          |              |       |                  |   |     |                                  |                    |   |
| 📑 网络设置                                  | 拐弯              | Heading Change  |    |           |            |              |              |          | $\square$    |       |                  |   |     |                                  |                    |   |
| •                                       | 定距追踪            | Distance        |    |           |            |              |              |          |              |       |                  |   |     |                                  |                    |   |
| 视频设置                                    | 回复当前位置(被动)      | Now             |    |           |            | $\checkmark$ | $\checkmark$ |          | $\checkmark$ |       |                  |   |     |                                  |                    |   |
|                                         | 定时追踪            | Interval        |    |           |            |              |              |          |              |       |                  |   |     |                                  |                    |   |
| ₩ 1000 1000 1000 1000 1000 1000 1000 10 | RFID            |                 |    |           |            |              |              |          |              |       |                  |   |     |                                  |                    |   |
|                                         | 汽车停驶            | Quiet           |    |           |            |              |              |          |              |       |                  |   |     |                                  | ~                  |   |
|                                         |                 |                 |    |           |            |              |              |          |              |       |                  | - | 设置  |                                  |                    |   |
| G                                       | 。 軍件過業<br>強価    |                 |    |           | इंद्रेमा ह | 1名無粉         | 你有           | 七口沿黑     |              | ШФł   | 生由薪薪料            |   |     | (2 <del>75</del> <del>**</del> * | <sub>命至11</sub> 文化 | ÷ |
| [清除GPRS/缓存]设置设备参数                       | معمر<br>الألامة |                 |    | _         | 2代书贝 15    | र मा २०४१    | Willi        | ц) (К.Ш. |              | M.X.I | 〒7月14年1月19日2月19日 |   |     | *1720%                           | REED.X.14          |   |

| 项目            | 描述                                  |
|---------------|-------------------------------------|
| 事件            | 选中的事件报告将会以GPRS方式被发送到服务器中。           |
|               | 详细请参见MEITRACK GPRS与短信通讯协议。          |
|               | 事件描述请看下表。                           |
| 短信头           | 短信报警事件的名称,可自定义设置相应的短信事件报警名称         |
| 设置            | 发生某些事件需要设置的一个参数。                    |
|               | 例如:"超速"事件设置参数值为50千米/时,那么速度大于这个值,就会发 |
|               | 生超速报警事件。                            |
| 功能号码          | 可设置三个功能号码,事件报警发生后会轮流给三个功能号码报警       |
| 短信            | 可在对应事件的小方框打勾选择,勾选后发生此事件就会发送短信事件报告   |
|               | 给对应的功能号码。注:也可以全选,勾选第一个方框即为全选        |
| 电话            | 可在对应事件的小方框打勾选择,勾选后发生此事件就会拨打电话给对应的   |
|               | 功能号码。注:也可以全选,勾选第一个方框即为全选            |
| GPRS          | 可在对应事件的小方框打勾选择,勾选后发生此事件就会发送GPRS事件报告 |
|               | 到服务器中。注:也可以全选,勾选第一个方框即为全选           |
| 照相            | 可在对应事件的小方框打勾选择,勾选后发生此事件就会自动拍照。注:也   |
|               | 可以全选,勾选第一个方框即为全选。                   |
| 声音提示          | 可在对应事件的小方框打勾选择,勾选后发生此事件就会通过扬声器播报语   |
|               | 音提示。注:也可以全选,勾选第一个方框即为全选。            |
| 输出口n(n为1/2/3) | 可设置输出口1和输出口2,部分报警事件发生后可通过输出口触发高电平,  |
|               | 低电平或PWM的输出,在I/O设置界面可以设置。            |
|               | 触发形式有:高电平,低电平,PWM。                  |
|               | 触发输出时间单位:10 ms                      |
|               | 占空比:0%-100%                         |

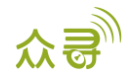

|    | PWM周期单位:us    |
|----|---------------|
| 设置 | 将当前栏的参数值写入终端。 |

#### 事件描述(举例)

| 事件           | 描述(如果复选框被选中,该事件将会通过GPRS发送报告)              |
|--------------|-------------------------------------------|
| 输入1激活(SOS按下) | 当输入1激活(或SOS按下)时发出报警                       |
| 输入2激活        | 当输入2激活时发出报警 ,                             |
|              | 短信开头为                                     |
|              | 点火 : 如MVT100、T366、T388G                   |
|              | 开门: 如MVT600&T1&MVT800&T622&T688 , 部分型号未定义 |
| 输入3激活        | 当输入3激活时发出报警 ,                             |
|              | 短信开头为                                     |
|              | 点火 : 如MVT600&T1&T622&T688&T388G           |
|              | 开门:如MVT800,部分型号未定义                        |
| 输入4激活        | 当输入4激活时发出报警 ,                             |
|              | 短信开头为:点火                                  |
| 输入1非激活(SOS释  | 当输入1非激活(或SOS释放)时发出报警                      |
| 放)           |                                           |
| 输入2非激活       | 当输入2非激活时发出报警 ,                            |
|              | 短信开头为                                     |
|              | 熄火 : 如MVT100、T366、T388G                   |
|              | 关门:如MVT600&T1&MVT800&T622&T688,部分型号未定义    |
| 输入3非激活       | 当输入3非激活时发出报警                              |
|              | 短信开头为                                     |
|              | 熄火:如MVT600&T1&T622&T688&T388G             |
|              | 关门:如MVT800,部分型号未定义                        |
| 输入4非激活       | 当输入4非激活时发出报警                              |
|              | 短信开头为:熄火                                  |
| 终端电池低电       | 当终端内置电池电压低于预设值时发出报警                       |
| 外接电瓶低电       | 当外接电源(汽车电池)电压低于预设值时发出报警。                  |
|              | 通过"设置"栏可以更改预设外部电源低电压值                     |
| 超速报警         | 当终端速度超过预设值时发出报警。                          |
|              | 通过"设置"栏可以更改超速报警速度值。                       |
| 进入电子围栏       | 当终端进入预设电子围栏时发出报警。                         |
| 离开电子围栏       | 当终端离开预设电子围栏时发出报警。                         |
|              | 通过"设置"栏可以更改电子围栏值。                         |
| 车电瓶线接上       | 当车电瓶接通设备时发出报警。                            |
|              | 备注:TC68S被定义为终端正常插入                        |
| 车电瓶线被切断      | 当车电瓶被切断时发出报警。                             |
|              | 备注:TC68S被定义为终端被拆除                         |
| 丢失GPS信号      | 终端进入GPS盲区或收不到GPS信号时发出报警                   |
| 收到GPS信号      | 终端离开GPS盲区或收到GPS信号时发出报警                    |
| 进入休眠模式       | 当终端进入休眠模式时发出报警                            |

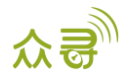

| 退出休眠模式   | 当终端从省电模式中唤醒时发出报警                                        |
|----------|---------------------------------------------------------|
|          | 通过"设置"栏可以更改休眠模式                                         |
| GPS天线被切断 | 外接GPS天线无连接或被切断                                          |
| 终端开机     | 终端开机发出事件报告                                              |
| 心跳       | 开启心跳报告                                                  |
|          | 通过"设置"栏可以更改心跳包定时间隔。                                     |
| 拐弯       | 开启终端转弯超过预设角度值时发送拐弯报告。                                   |
|          | 通过"设置"栏可以更改转弯报告角度值。                                     |
| 定距追踪     | 定距追踪                                                    |
|          | 通过"设置"栏可以更改定距追踪距离间隔。                                    |
| 回复当前位置(被 | 当终端接到授权号码电话或短信指令时回复当前位置                                 |
| 动)       |                                                         |
| 定时追踪     | 定时追踪                                                    |
|          | 通过"追踪设置"栏可以更改定时追踪时间间隔                                   |
| 拖车       | 当终端进入深度休眠,持续震动超过预设时间时发出报警                               |
|          | 通过"设置"栏可以更改拖车报警震动持续时间                                   |
| RFID号    | 外接RFID读卡器获取到的RFID卡号                                     |
|          | (T622接lbutton使用时,对应发送RFID事件)                            |
| 高温       | 当温度传感器的温度高于最大预设值时发出报警                                   |
| 低温       | 当温度传感器的温度低于最小预设值时发出报警                                   |
| 满油       | 当油量传感器的油量高于最大预设值时发出报警                                   |
| 低油       | 当油量传感器的油量低于最小预设值时发出报警                                   |
| 加油       | 当默认设置是3分钟内油量上升值超过2%发出报警                                 |
| 偷油       | 当默认设置是3分钟内油量降低值超过2%发出报警                                 |
| 布防成功     | 终端设置布防成功发出事件报告                                          |
| 撤防成功     | 终端设置撤防成功发出事件报告                                          |
| 偷车       | 当终端在布防状态下,input检测到被激活视为偷车,发出报警                          |
| 静止       | 勾选此功能后,当终端进入静止状态后,发出事件报告                                |
| 移动       | 勾选此功能后,当终端进入移动状态后,发出事件报告                                |
| GSM被干扰   | 勾选此功能后,当终端检测到被干扰后,产生事件报告                                |
| 拒绝接听来电   | 勾选此功能后,当终端接到授权号码来电时,拒绝接听                                |
| 自动接听来电   | 勾选此功能后,当终端接到授权号码来电时,自动接听                                |
| 急刹车      | 急刹车报警有利于分析司机的驾驶行为。勾选此功能后,设备达到设定的值后,发<br>出报警。            |
| 急加油门     | 急加油门报警有利于分析司机的驾驶习惯。急加油门报警值为正值,勾选此功能<br>后,设备达到设定值后,发出报警。 |
| 跌倒       | 勾选此功能后,当终端跌倒产生报警后,发出事件报告                                |
| GSM干扰被解除 | 勾选此功能后,当终端检测到干扰解除后,发出事件报告                               |
| 停车怠速过久   | 停车怠速有利于分析司机的驾驶习惯。停车时引擎空转时间过长发出报警。                       |
| 停车怠速恢复   | 停车总速有利于分析司机的驾驶习惯。引擎空转过长时间后恢复,产生总速恢复事                    |

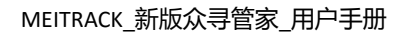

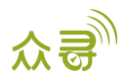

|          | 件。                           |
|----------|------------------------------|
| 疲劳驾驶     | 开启终端疲劳驾驶达到预设时间值时发出事件报告       |
|          | 通过"参数值"栏可以更改疲劳驾驶报告时间值。       |
| 疲劳驾驶休息结束 | 开启终端疲劳驾驶休息结束超过预设时间值时发出事件报告   |
|          | 通过"参数值"栏可以更改疲劳驾驶休息结束报告的时间值。  |
| 车速恢复正常   | 勾选此功能后,当车速恢复正常范围后发出事件报告      |
| 保养提醒     | 勾选此功能后,当车行驶里程/时间达到预设值时发出事件报告 |
| 点火       | 勾选此功能后,当终端检测到汽车点火时,发出事件报告    |
| 熄火       | 勾选此功能后,当终端检测到汽车熄火时,发出事件报告    |

如需了解更多GPRS设置,请查阅《MEITRACK短信通讯协议》和《MEITRACK GPRS通讯协议》。

#### 5.5 外设设置

#### 以T366G为例,下图是T366G的外设设置界面的参数

| ■ 众寻管家 6.0.0.11 |                                                                            | • ×      |
|-----------------|----------------------------------------------------------------------------|----------|
| ■■ 基本设置         | 10设置                                                                       | <b>^</b> |
| ● 道踪设置          | 类型 Output v 1 v 触发模式 低电平 v 触发时间(10ms) 100 💮 占空比(%) 50 条 PWM周期(us) 5000 条   |          |
| ● 电子图性          | 类型 1-Wre •                                                                 |          |
|                 |                                                                            |          |
| 小设设置            | 类型 Input ▼ 2 v 触发模式 高純发 v                                                  | E        |
| 车辆保养 《          | × 类型 Input ▼ 3 ▼ 純发模式 AD输入 ▼                                               |          |
|                 | 设置                                                                         |          |
|                 | 外设类型设置                                                                     |          |
|                 | RS232 EXT LED车载屏 ▼ 设置 波特车 ▼ 115200 ▼                                       |          |
|                 | 油量传感器设置<br>油量传感器类型 O-Mone ▼                                                |          |
|                 | ·油壁报警<br>高速报警道(%) 0 (★                                                     |          |
|                 | (新生活)<br>(1)<br>(1)<br>(1)<br>(1)<br>(1)<br>(1)<br>(1)<br>(1)<br>(1)<br>(1 | -        |
| G               | 边顶 装取设备参数 恢复出厂设置 从文件加载参数 保存参数到父                                            | 2件       |
| 获取设备参数成功!       |                                                                            |          |

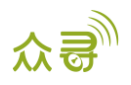

| 🔤 众寻管家 6.0.0.11 |                                                 |      |
|-----------------|-------------------------------------------------|------|
| ▲ 基本设置          |                                                 | *    |
|                 | 类型 Input ▼ 2 ▼ 触发模式 高融发 ▼                       |      |
| ● ● 子園栏         | 类型 Input ● 3 ● 触发模式 AD输入 ●                      |      |
| 事件设置            | · 设置<br>- 外设类单设置                                |      |
| 小设设置            | RS232 EXT RFID + 设置 波特车 + 9600 +                |      |
| 🚘 车辆保养          | · · · · · · · · · · · · · · · · · · ·           | _    |
|                 | 油里传感器类型 5-Ultrasonic ▼                          |      |
|                 | 油量探警<br>高油探警值(%) 0 一 満 売油館(mm) 0 一 一            | =    |
|                 | 低海报警値(%) 0 章 空油値(mm) 0 章                        |      |
|                 | 加油报警 偷泊报警                                       |      |
|                 | 油 里 变化 区 间 値 (分 钟 ) 0 👘 油 里 变化 区 间 値 (分 钟 ) 0 👘 |      |
|                 | 油量変化值(%) 0 ★                                    |      |
|                 | RFID操作设置                                        | - II |
|                 | 从RFID号 Hex ▼                                    |      |
|                 | 教理 0 一 一 一 一 一 一 一 一 一 一 一 一 一 一 一 一 一 一        |      |
| G               | 這项 获取设备参数 恢复出厂设置 从文件加载参数 保存参数                   | 闽文件  |
| 获取设备参数成功!       |                                                 |      |

| 项目       | 描述                                          |
|----------|---------------------------------------------|
| 10设置     | 可选择10端口的类型,触发模式等参数                          |
|          | 当类型选择为Input时,触发方式可选择高触发、低触发、AD输入。高低触发一      |
|          | 般用于SOS和检测ACC、车门状态等;AD输入用于连接AD传感器,如油量传感器     |
|          | 等                                           |
|          | 当类型选择为Output时,触发方式可选择高电平、低电平、PWM,同时可以设      |
|          | 置触发时间、占空比和周期。用于连接蜂鸣器提醒或者连接外置继电器用于远          |
|          | 程切断汽车油路和引擎供电等                               |
|          | 当类型选择为1-Wire时,可用于连接温度传感器、lbutton和A61盒子等     |
| 外设类型设置   | 可接RS232外设                                   |
|          | RS232外设可选:RFID、LED车载屏、超声波油感等                |
|          | 设置可以选择相对应的波特率                               |
| 油量传感器设置  | 可接C型、V型、R型以及超声波传感器;                         |
|          | 可以设置高低油报警百分比,当油量占比大于或小于设定值时,触发高油或低          |
|          | 油报警;                                        |
|          | 选择超声波油感时,用户可根据需要设置满油值和空油值;                  |
|          | 设置默认三分钟油量下降或上升百分之2触发偷油或加油报警,用户可以根据实         |
|          | 际情况设置这一参数。                                  |
| RFID操作设置 | 从RFID卡号:可选格式十六进制或者十进制,                      |
|          | 数量:可以批授权RFID卡号,最多可以一次性批量授权64个RFID卡号。例如从RFID |
|          | 卡号1234,数量为5,设置之后,1234~1239的卡号都被授权           |
|          | 查询单个:可查询RFID卡号是否已被授权                        |
|          | 删除:可删除已授权的RFID卡号                            |
|          | 设置:输入RIFD卡号和数量后,点击设置即可对它们批量授权               |

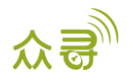

#### 5.5.1 K211G/T399G 绑定

| GPS Smart Lock Information |                                 |
|----------------------------|---------------------------------|
|                            | Power %                         |
|                            | Connect Status v Shell Status v |
|                            | Latitude                        |
|                            |                                 |
|                            | IMEI Binding                    |
| Refresh Unbind Clear List  | Set                             |

| 项目          | 描述                               | 适用型号        |
|-------------|----------------------------------|-------------|
| IMEI        | 货柜锁K211G能于T399G进行绑定并由T399G上传货柜锁  | K211G/T399G |
|             | 状态数据,在IMEI方框中填入T399G的IMEI号,分别点击绑 |             |
|             | 定及设置按钮即可绑定成功                     |             |
| 电量/连接状态/上锁  | 表示的是当前货柜锁的状态信息,并且由绑定的T399G进      | K211G/T399G |
| 状态/外壳状态/纬度/ | 行锁状态信息上传至服务器                     |             |
| 经度          |                                  |             |

#### 5.5.2 疲劳驾驶功能设置

| 疲劳驾驶功能设置   |       |        |      |       |
|------------|-------|--------|------|-------|
| 2007)      |       |        |      |       |
| 报警使能       | 🔲 无人像 | 📃 左顾右盼 | 📃 抽烟 | 📃 打电话 |
| 报警音重等级     |       | •      |      |       |
| 设置灵敏度 (电话) | 3     |        |      |       |

| 项目        | 描述                            | 适用机型           |  |  |
|-----------|-------------------------------|----------------|--|--|
| 报警使能      | 如果不勾选使能,不会产生相应的报警,不会产生报警事件,   | T466G/MD511H/M |  |  |
|           | 不会拍照,此时疲劳驾驶也不会有语音播            | D522S          |  |  |
|           | 报相应的报警                        |                |  |  |
| 报警音量等级    | 音量等级 报警音量等级分为三个等级,分别为静音、中音和高音 |                |  |  |
|           |                               | D522S          |  |  |
| 设置灵敏度(电话) | 设置打电话报警事件的检测灵敏度,灵敏度越高,越容易报警   | T466G/MD511H/M |  |  |
|           |                               | D522S          |  |  |

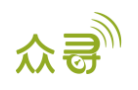

# 5.6 车辆保养

| 🔤 众寻管家 6.0.0.11 |                    |            |            |     |            |     |            |     |           |    | - 🗆     |
|-----------------|--------------------|------------|------------|-----|------------|-----|------------|-----|-----------|----|---------|
| 基本设置            | 保养提醒<br>上次保养里程(公里) | 上次保养日期     | 保养里程点(     | 公里) |            |     |            |     |           |    |         |
|                 | 0                  | 1990-01-01 | 0          | 0   | 0          | 0   | 0          | 0   | 0         | 0  |         |
| 🧶 追踪设置          | 首保里程(公里)           | 保养周期(公里)   | 保养时间点      |     |            |     |            |     |           |    |         |
| <u> </u>        | 0                  | 0          | 1990-01-01 |     | 1990-01-01 |     | 1990-01-01 | . 1 | 990-01-01 |    |         |
| 🚳 电子围栏          | 保养周期(月)<br>0       |            | 1990-01-01 |     | 1990-01-01 | . v | 1990-01-01 |     | 990-01-01 |    |         |
| 📮 事件设置          |                    |            |            |     |            |     |            |     |           | 设置 |         |
| 小设设置            |                    |            |            |     |            |     |            |     |           |    |         |
| 📻 车辆保养 《        |                    |            |            |     |            |     |            |     |           |    |         |
| 📑 网络设置          |                    |            |            |     |            |     |            |     |           |    |         |
| ▶ 視频设置          |                    |            |            |     |            |     |            |     |           |    |         |
|                 |                    |            |            |     |            |     |            |     |           |    |         |
|                 |                    |            |            |     |            |     |            |     |           |    |         |
|                 |                    |            |            |     |            |     |            |     |           |    |         |
|                 |                    |            |            |     |            |     |            |     |           |    |         |
| G               | 选项                 | 升级固件       |            | 获取设 | <b>备参数</b> | 恢   | 复出厂设置      | Ж   | 文件加载參數    | í  | 保存参数到文件 |
| 获取设备参数成功!       |                    |            |            |     |            |     |            |     |           |    |         |

| 项目             | 描述                              |
|----------------|---------------------------------|
| 上次保养里程/日期      | 设置车辆上次保养的里程/日期,                 |
|                | 如果未曾保养,请在上次保养里程和时间上填写"0"和买车时间   |
| 首保里程(KM)/保养间隔  | 设置首次保养里程和保养间隔,当车辆行驶到了已设置好的里程数后, |
| ( KM )         | 会发出发保养提醒                        |
| 保养周期(月)        | 设置好保养时间间隔后,当设备运行到了已设置好的时间,会发出保养 |
|                | 提醒                              |
| 保养里程点(KM)/保养时间 | 保养里程点=上次保养里程数+保养周期(公里),共有八个里程点  |
| 点(月)           | 保养时间点=上次保养日期+保养周期(月),共有八个时间点    |

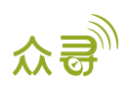

#### 5.7 胎压设置

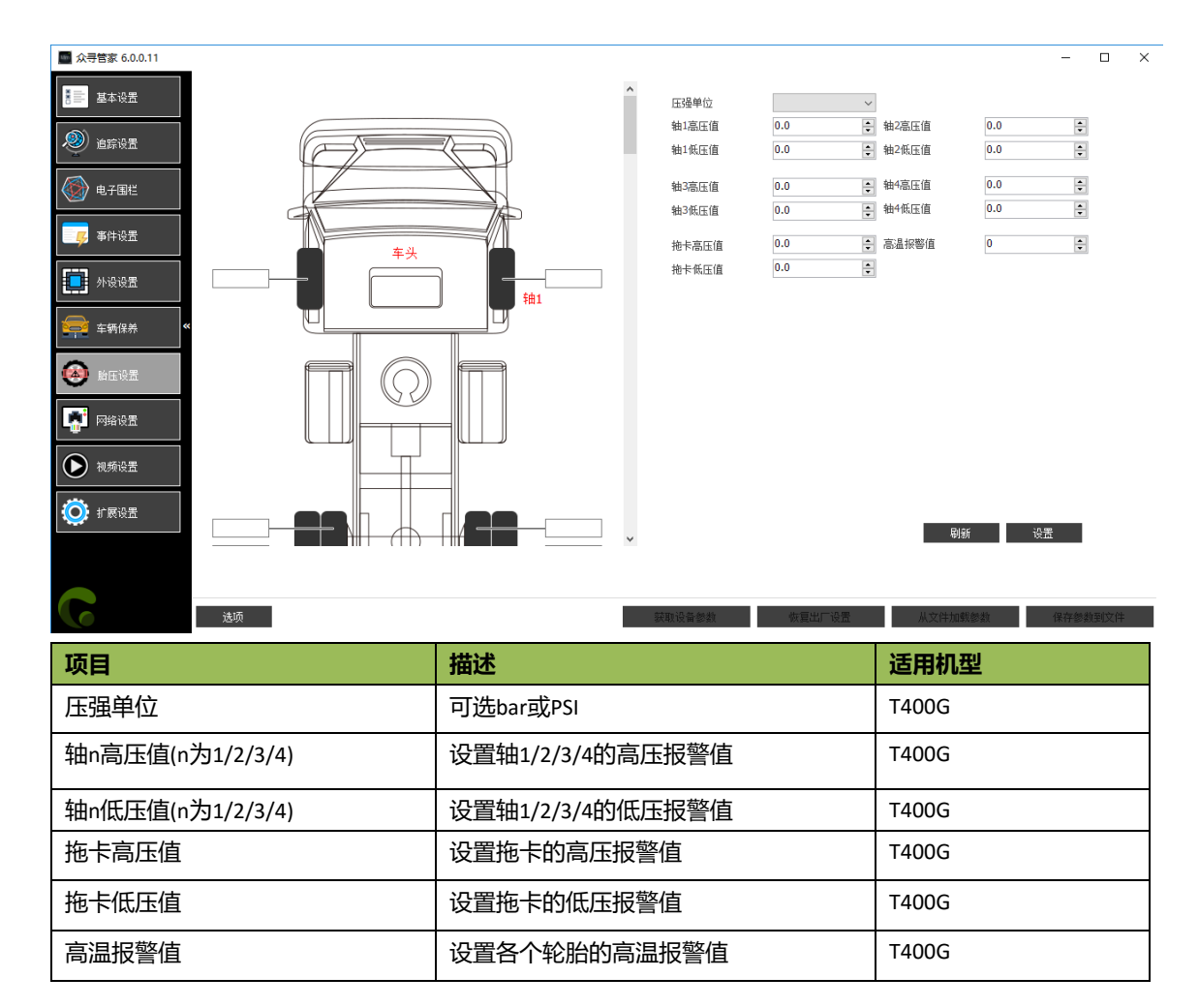

#### 5.8 快捷键开启串口工具 MYCOM

开启MeitrackManager后,键盘快捷键按下Ctrl+Alt+M,可以快捷开启串口工具Mycom。串口工具Mycom 会打印设备当前的运行情况和上传到服务器的数据信息,方便查看和检查设备的当前的工作状态。

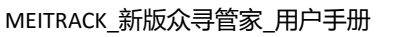

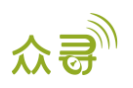

| 🔤 众寻管家 6.0.0.11 |                                                                                                    |         |
|-----------------|----------------------------------------------------------------------------------------------------|---------|
| ×               | 🕒 MeiTrack MyCom v3.1.4.18 📃 🗉 💌                                                                                                    |         |
| 書書 基本设置         | Device Message Dynamic display settings File Setting                                                                                                    | 62%     |
|                 | Port: COM9                                                                                                    |         |
| 道路放置            | Mode/Baudrate: 115200 • • • Field Add Clear Folder Folder                                                                                                    |         |
| 14 7 MIL        | Close V Clock                                                                                                    | 涂所有数据   |
|                 | Dynamic display CCE resolution                                                                                                    |         |
|                 | \$G157,863835020202524,AAA,35,22.513673,114.056893,190429102228,A,3,30,2,203,4.9,33,160,480,4 60 0 2792 00000E89,0000,0000 0000 0187 0506,0000000,1,0000*07         |         |
|                 | [ 2019/4/29 18:22:38 ]:<br>=== SEND OK                                                                                                    | ·æ      |
| 外设设置            | +CSQ: 30                                                                                                    | C.L.    |
|                 | [ 2019/4/29 18:22:38 ]:<br>+QENG: "servingcel","NOCONN","ZG",460,00,2792,E89,42,82,-56,56,64,49,171,1,-,-,-,-,"."                                                   |         |
|                 | ок                                                                                                    |         |
|                 | [2019/4/29 18:22:46 ]:<br>=== GPRS Event Code : 35 ===                                                                                                    |         |
|                 | TR 1:1 E                                                                                                    |         |
|                 | [2019/4/29 18:22:47 ]:<br>=== Send GPRS Data[163]:                                                                                                    |         |
|                 | \$<br>\$1157,86383502020524,AAA,35,22.513668,114.057053,190429102238,V,0,30,0,203,4.9,31,163,490,4<br>60 0 2792 00000EB9,0000,0000 0000 0186 0506,0000000,1,0000*15 |         |
|                 | •                                                                                                    |         |
|                 | ✓ Auto save Clear Save                                                                                                    |         |
|                 | Send data                                                                                                    | 建       |
|                 |                                                                                                    |         |
| 6               | ✓ Hex Send Save                                                                                                    | 保存参数到文件 |
| 获取设备参数成功!       |                                                                                                    |         |

如需了解GPRS数据格式,请查阅《MEITRACK GPRS通讯协议》。

#### 5.9 快捷键开启设备自检信息栏

开启MeitrackManager后,键盘快捷键按下Ctrl+Alt+C,可以快捷开启设备自检信息栏。

设备自检信息栏的会显示设备以下信息状态:GSM Status ,SIM Card Status ,APN ,CSQ(GSM signal strength), GPRS Status, Location Status, GPS Ant Status, Flash Status, Input Port Status, Output Port Status。通过显示的 设备状态信息,可查看和判断设备的当前的工作状态。目前T333/T1B/T366/T366G/T622G/TC68S/TC68SG/MT90 /P99G/P99L/366L/MD522S/MD511H等机型的firmware新版本支持该功能。

| 🔤 众寻管家 6.0.0.11 |                                                                   |                                |                                          |                                                                                                    |                |         |  |
|-----------------|-------------------------------------------------------------------|--------------------------------|------------------------------------------|----------------------------------------------------------------------------------------------------|----------------|---------|--|
| ₩ 基本设置          | 设备基本信息<br>终端版本 T333 H140V086                                      | Device Info                    |                                          |                                                                                                    | <b>登电池电量</b>   | 60%     |  |
| <b>》</b> 追踪设置   | 存储数据                                                              | GSM Status                     | Normal<br>Had SIM Card                   | GSM Status: 12<br>SIM Card Status: 10<br>SIM Card N0:00 00 00 00 00 00 00 00 00 00 00                                              |                |         |  |
| ● 电子图性          | SMS 0/256                                                         | SIM Card NO                    |                                          | 00 00 00 00 00 00<br>CCID:38 39 38 36 30 32 42 34 30 33 31 36 33<br>30 32 39 34 30 36 34                                           | <b>清除</b> 记录数据 | 清除所有数据  |  |
| <b>马</b> 事件设置   | <ul> <li>快速设置</li> <li>美術LED指示灯</li> <li>REID控制点次(輸出1)</li> </ul> | IMSI                           | 460040428824074                          | IM51.54 50 50 50 54 50 54 52 56 56 52 54 50<br>37 34<br>IMEI:38 36 33 38 33 35 30 32 30 32 30 32 35<br>32 34                       | 🔽 自动休眠         |         |  |
| 外设设置            | (h眠模式) <ul> <li>关闭休眠</li> </ul>                                   | APN                            | internet                                 | APN:69 6E 74 65 72 6E 65 74 00 00 00 00 00<br>00 00 00 00 00 00 00 00                                                              |                | 设置      |  |
| `<br>«          | 全局设置<br>终端别名                                                      | CSQ<br>GPRS Mode               | 30<br>TCP Long connection                | GPRS Mode: 11<br>GPRS Status: 10<br>Location Status: 11<br>GPS Ant Status: 10                                                      |                |         |  |
|                 |                                                                   | GPRS Status<br>Location Status | Connected<br>OK                          | Flash Status: 10<br>Input Port Status: 11 01 00 00<br>Output Port Status: 11 01 00 00<br>EWVer:54 33 33 33 55 48 31 34 30 56 30 38 |                |         |  |
|                 |                                                                   | GPS Ant Status<br>Flash Status | Normal                                   | 36 00 00 00<br>HWVer:31 2E 34 2E 30 00<br>SN:33 33 39 31 32 33 34 35 36 37 38                                                      |                |         |  |
|                 |                                                                   | FWVer<br>HWVer                 | T333_H140V086<br>1.4.0                   | Check                                                                                                    |                |         |  |
|                 |                                                                   | SN<br>Input Port Status        | 33912345678<br>1- Inactive 2- Inactive 3 | - Inactive                                                                                                    |                |         |  |
|                 |                                                                   | Output Port Status             | 1- Inactive 2- Inactive 3                | - Inactive                                                                                                    |                | 设置      |  |
| G               | 选项                                                                |                                |                                          | ana cara an an an an an an an an an an an an an                                                                                    | 从文件加载参数        | 保存参数到文件 |  |
| 获取设备参数成功!       |                                                                   |                                |                                          |                                                                                                    |                |         |  |

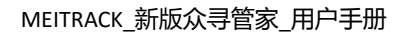

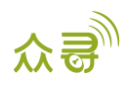

## 5.10 选项

| 🧾 众寻管家 6.0.0.11                                                                                        |                                                                                                    |    |
|----------------------------------------------------------------------------------------------------|----------------------------------------------------------------------------------------------------|----|
|                                                                                                    | 设备基本信息<br>经端版本 T333_H140V086_E IMEI 863835020202524 SN 33912345678 内责电池电里 64%                                                                                                    |    |
| 追踪设置         存           ●         ●           ●         ●           ●         ●           ●         ● | 存体数据 SMS                                                                                                    | I  |
| - 快                                                                                                    | 快速设置<br>关闭LED指示灯 図 电源建使能 移动和静止优先检测引擎 关闭来电响铃 図 自动体跟     RFID控制点火(输出1)     西方面     西方面     市面     市     市面     市面     市     市     市面     市面 |    |
| ● 外设设置<br>《 续                                                                                          | 休眠機式 ● 美田休報 ● 普通休<br>全局设置<br>终端例名 ● 自助连接<br>● 自助连接<br>● 自助升级 ● 手助升级 予級<br>要特案 (度认)115200 ▼<br>语言 单文 ▼                                                                                                    |    |
| 6                                                                                                    | 设置<br>这项                                                                                                    | 纹件 |

| 项目      | 描述                                     |  |  |  |  |  |
|---------|----------------------------------------|--|--|--|--|--|
| 连接设置    | 有两种选择方式:                               |  |  |  |  |  |
|         | 自动连接:正确安装驱动和连接终端的情况下,电脑将自动识别对应的端口并自动   |  |  |  |  |  |
|         | 选择应用于本软件                               |  |  |  |  |  |
|         | 手动连接:如智能识别端口出现问题时,可使用此选项进行端口手动选择。      |  |  |  |  |  |
| 升级设置    | 有两种升级方式:                               |  |  |  |  |  |
|         | 自动升级:当软件开始运行时,将自动与服务器对比最新版本,如果出现更新的版   |  |  |  |  |  |
|         | 本号,将自动进行升级,以保证拥有最新软件功能;建议选择此项,并保证网络已   |  |  |  |  |  |
|         | 连接                                     |  |  |  |  |  |
|         | 手动升级:如果使用定制版本或不希望自动升级,可选择此选项           |  |  |  |  |  |
|         | 右侧 "升级"按钮可进行手动与服务器对比版本号,当有新软件时将自动升级    |  |  |  |  |  |
| 选项      | 可自选波特率及串口,默认为自适应模式                     |  |  |  |  |  |
| 语言      | 可切换本软件系统语言,在下拉菜单中选择要切换的语言种类,一般默认可选择    |  |  |  |  |  |
|         | English或中文两类                           |  |  |  |  |  |
|         | 切换语言后,软件将自动重启以切换语言                     |  |  |  |  |  |
| 确认      | 点击"确认",确认选项设置的修改                       |  |  |  |  |  |
| 进入мүсом | 在运行众寻管家下,可使用键盘快捷键:ctrl+alt+M,切换进入MYCOM |  |  |  |  |  |
|         | MYCOM与众寻管家不能同时使用                       |  |  |  |  |  |

# 6 MDVR 部分功能参数

(以下均以 MD522S 界面作为说明)

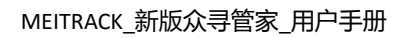

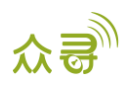

# 6.1 基本设置

| 📑 众寻管家 6.0.0.11 |                                                                                                    | × |
|-----------------|----------------------------------------------------------------------------------------------------|---|
| 基本设置            | 设备基本信息<br>终谍版本 MD5225_G4PG3W1_H100V44.274 IMEI 861585040494468 SN 53584800002 内置电池电量 0%                                                                                                    | ^ |
| 追踪设置            | 存結封据       SMS     南脉距信缓存       GPRS缓存     南脉GPRS缓存       记录封据     南脉记录数据                                                                                                    |   |
| ● 电子围栏          | 0/256 0/8192 0/65536 寄除所有数据<br>全局设置                                                                                                    |   |
| 🗾 🧓 事件设置        | 本地封位(mins) 0 。                                                                                                    |   |
| 小设设置            | 终谍别名                                                                                                    |   |
| 📻 车辆保养 《        | GPRS编件存储空间 记录编件存储空间<br>50% 总容里(byte) 50%                                                                                                    |   |
| 📑 网络设置          | 4194304 後置                                                                                                    |   |
| ● 视频设置          | 系统开关机设置<br>关机延迟时间(secs) 10 音 论置                                                                                                    |   |
|                 | 系統維护设置<br>自动重启日期 <b>星期</b> 六 ~                                                                                                    |   |
|                 | 自动重启整点时间 1 ~ 设置                                                                                                    | l |
|                 | - 短い器信息<br>                                                                                                    |   |
|                 | 和品         和LAJIGA+22         当用上IFI盔         可用空间(Mb)         合量(Mb)         可用空间(76)         描訳标志         被盔砌埋序号         格式化线盘           磁曲1         读写         ✓         ✓         0         60905         0.00%         无措误         ✓         2         格式化 | ~ |
| G               | 违项 并级固件 获取设备参数 恢复出广设置 从文件加载参数 保存参数到文件                                                                                                    |   |
| 获取设备参数成功!       |                                                                                                    |   |

| 项目  |          | 描述                                | 备注                    |
|-----|----------|-----------------------------------|-----------------------|
| 本地时 | X        | 设置在摄像头上OSD文字显示的时间叠加、              | 如世界目前的0时区时间如果是        |
|     |          | SMS短信报警上显示的时间叠加。默认是0时             | "12:00:00 " , 本地时区设置为 |
|     |          | 区时间                               | "480分钟" ,那么摄像头上的      |
|     |          |                                   | OSD文字时间"20:00:00"     |
| 终端别 | 名        | 用于区分不同设备的易记名称,实现个性化设              |                       |
|     |          | 置,只用于识别,不作数据传输                    |                       |
| 关机延 | 迟时间      | ACC ON到ACC OFF时,延时关闭视频预览、录        |                       |
|     |          | 像等功能的时间                           |                       |
| 自动重 | 启日期/整点时间 | 设置MDVR重启的日期及整点时间,                 |                       |
|     |          | 自动重启日期:星期一至星期日,从不和每               |                       |
|     |          | 天,                                |                       |
|     |          | 整点时间:24小时,                        |                       |
|     |          | 设置这两个参数之后,将按照设置的日期和时              |                       |
|     |          | 间重启设备                             |                       |
| 驱动  | 磁盘       | 磁盘编号 <del>序号</del> 。如"磁盘1",表示第1个磁 |                       |
| 器信  |          | 盘。                                |                       |
| 息   | 驱动器类型    | 存储器读写权限类型                         |                       |
|     | 当前工作盘    | 标识当前存储的工作磁盘                       |                       |
|     | 可用空间     | 当前磁盘的剩余可用空间,单位为MB                 |                       |
|     | 容量       | 当前磁盘的总容量,单位为MB                    |                       |
|     | 可用空间(%)  | 可存储空间与总容量占比                       |                       |
|     | 错误标志     | 磁盘是否正常工作标识                        |                       |
|     | 磁盘物理序号   | 已挂载磁盘的物理序号                        |                       |
|     | 格式化磁盘    | 手动格式化磁盘/SD卡 , 如当用户遇到磁盘            | 注:首次安装磁盘后开机将自         |

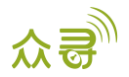

|  | 满,可点击按钮进行删除和格式化磁盘,并开 | 动格式化磁盘为对应的文件系 |
|--|----------------------|---------------|
|  | 始新的录像。               | 统             |

#### 6.2 追踪设置

和 Tracker 部分的追踪设置相同,请参考 5.2 追踪设置

#### 6.3 电子围栏

和 Tracker 部分的电子围栏相同,请参考 5.3 <u>电子围栏</u>

#### 6.4 车辆保养

和 Tracker 部分的车辆保养相同,请参考 5.6 车辆保养

#### 6.5 外设设置

| 🔤 众寻管家 6.0.1.0 |                                                                                                    | - 0 %          |
|----------------|----------------------------------------------------------------------------------------------------|----------------|
| ■ 基本设置         | 10设置                                                                                                    | Ê Î            |
| 🧶 追踪设置         | 类型 Output • 1 • 触发模式 <del>版电平 •</del> 触发时间(10ms) 100 -                                                                                        |                |
| ● ● 子園栏        | 类型 Output ▼ 2 → 触发模式 低电平 ▼ 触发时间(10ms) 100 ÷                                                                                                   |                |
| 事件设置           | 类型 Output ● 3 ● 触发模式 <b>极电平 ●</b> 触发时间(10ms) 100 余                                                                                            |                |
| ▶ 外设设置         | 设置                                                                                                    | E              |
|                | / GPS 本新作識系数 3600 ①                                                                                                    |                |
| 📑 网络设置         |                                                                                                    |                |
| ● 视频设置         | 油量传感器设置<br>油量传感器类型 0-None ▼                                                                                                    |                |
|                | ・油量振響<br>高.曲振響値(%) 0 ▲                                                                                                    |                |
|                | 低:曲报警値(%) 0 🚖                                                                                                    |                |
|                | 加速用器     (約) 点       油屋 気化区 同値 (分钟)     0       小田屋 気化区 同値 (分钟)     0       ・油屋 気化区 同値 (分钟)     0                                             |                |
|                | AHAEL>CTUEL(**)         マ         マ         マ         マ         マ         マ         マ         マ         マ         マ <t< th=""><th>-</th></t<> | -              |
|                | 追顷 升级固件 获取设备参数 恢复出广设置 从文件加载参数 保存参约                                                                                                    | 数到文件           |
| 获取设备参数成功!      | -<br>-<br>- ID库版本:                                                                                                    | .2019.5.28.01: |

下拉右侧滚动条:

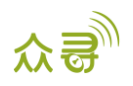

#### MEITRACK\_新版众寻管家\_用户手册

| r              |                                  |              |                         |                     |            |                     |
|----------------|----------------------------------|--------------|-------------------------|---------------------|------------|---------------------|
| 🔜 众寻管家 6.0.1.0 |                                  |              |                         |                     |            |                     |
| ■ 基本设置         | □ RFID控制点火(输出1)                  | 速度计          | GPS                     | <ul> <li></li></ul> | 3600       | ^                   |
| 🧶 道踪设置         |                                  |              |                         |                     |            | 沒署                  |
| ● ● 子園性        | 油量传感器设置<br>油量传感器类型 0-None        | •            |                         |                     |            |                     |
| 事件设置           | 油里报警<br>高油报警值(%) 0               |              |                         |                     |            |                     |
| 小设设置           | 低油报警值(%) 0<br>加油报警               | <br>         | 由报警                     |                     |            |                     |
| 车辆保养 《         | 油里变化区间值(分钟) 0<br>油里变化值(%) 0      |              | 曲里变化区间值(分钟)<br>由里变化值(%) | 0                   |            | ·강품                 |
| 📑 网络设置         | 外设类型设置<br>R5232 FXT R5232 // R52 |              |                         |                     |            |                     |
| ● 视频设置         | EXT LED车载屏                       | ▼ 设置 波特案     | ▼ 115200 ▼              |                     |            | E.                  |
|                | eh.tt.かonehrt.gu》へ開              |              |                         |                     |            | 设置                  |
|                | 振売与成50mの皿<br>振整使能 ▼ テ人像          | ▼ 左顾右盼  ▼ 抽感 | ▼ 打电话                   |                     |            |                     |
|                | 报警音里等级 低音                        |              | A                       |                     |            |                     |
|                |                                  |              |                         |                     |            | 设置                  |
| 6              | 选项                               | 升级固件         |                         | 获职设备参数              | 恢复出厂设置 从文件 | 加载参数 保存参数到文件        |
| 获取设备参数成功!      |                                  |              |                         |                     |            | ID库版本:2019.5.28.01; |

| 项目         | 描述                                        |
|------------|-------------------------------------------|
| I/O设置      | 设置输出口模式,可选择低电平(接地)/或高电平(开漏)输出,触发          |
|            | 时间指输出口激活时输出持续时间                           |
| RFID控制点火输出 | 勾选此功能,使用RFID身份识别卡,刷卡后将可以控制输出1,一般用         |
|            | 来刷卡启动引擎(此功能的详细操作请查看RFID配件说明书)             |
| 速度计        | 速度计分为GPS和速度传感器计算,默认为GPS计算方式               |
| 车辆传递系数     | 选择使用速度传感器计算速度后,终端自动做传递系数校正,也可以设           |
|            | 置系数                                       |
| 外设类型设置     | 可接RS232和RS232/RS485外设,两个端口都默认连接RS232外设;如果 |
|            | 接RS485外设,可通过定制实现。                         |
|            | RS232外设有:LED车载屏、RFID、超声波油感、疲劳驾驶检测配件       |
|            | 外设—波特率:                                   |
|            | 超声波油量传感器—115200                           |
|            | LED车载—115200                              |
|            | 疲劳驾驶配件—115200                             |
|            | RFID—9600(可修改)                            |
|            |                                           |
|            |                                           |
|            | 可以设置高低油报警百分比,当油量占比大于或小于设定值时,触发高           |
|            | 油或低油报警;                                   |
|            | 设置默认三分钟油量下降或上升百分之2触发偷油或加油报警,用户可           |
|            | 以根据实际情况设置这一参数。                            |

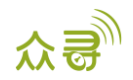

| 疲劳驾驶功能设置 | 报警使能:如果不勾选使能,不会产生相应的报警,不会产生报警事  |
|----------|---------------------------------|
|          | 件,不会拍照,此时疲劳驾驶也不会有语音播            |
|          | 报相应的报警;                         |
|          | 报警音量等级:报警音量等级分为四个等级,分别为静音、中音、高音 |
|          | 和DIP控制;                         |

## 6.6 事件设置

| .0.1.0    | \ <b>₽</b>         |              |      |      |        |     |              |              |        |          |      |
|-----------|--------------------|--------------|------|------|--------|-----|--------------|--------------|--------|----------|------|
| 基本设置      | 事件                 | 记载公上         | 近要   |      |        |     | GPRS         | FTP          | 日志 屏   | 湿        | 输出   |
| 治院沿署      | 4614               | 很要大          | orm. | 2 短信 | □ 短信   | 1 垣 | È 🗖          |              |        | 1        | 2    |
|           | SOS求救              | SOS          |      |      |        |     | <b>v</b>     | V            |        | <b>v</b> |      |
| 电子围栏      | 输入2激活              | In2 Active   |      |      |        |     |              |              |        |          |      |
|           | 输入3激活              | In3 Active   |      |      |        |     | $\checkmark$ | $\checkmark$ |        |          |      |
| 事件设置      | 输入4激活              | In4 Active   |      |      |        |     | $\checkmark$ | $\checkmark$ |        |          |      |
|           | 输入5激活              | In5 Active   |      |      |        |     | $\checkmark$ |              |        |          |      |
| 外设设置      | 输入6激活              | In6 Active   |      |      |        |     | $\checkmark$ | $\checkmark$ |        |          |      |
|           | 输入7激活              | In7 Active   |      |      |        |     | V            | $\checkmark$ |        |          |      |
| 车辆保养      | 输入8激活              | In8 Active   |      |      |        |     |              |              |        |          |      |
| □<br>按小型  | 输入1非激活             | In1 Inactive |      |      |        |     | <b>V</b>     | <b>V</b>     |        |          |      |
| POINT OLD | 输入2非激活             | In2 Inactive |      |      |        |     | $\checkmark$ |              |        |          |      |
| 视频设置      | 输入3非激活             | In3 Inactive |      |      |        |     |              | V            |        |          |      |
|           | 输入4非激活             | In4 Inactive |      |      |        |     |              | V            |        |          |      |
|           | 输入5非激活             | In5 Inactive |      |      |        |     | <b>V</b>     | V            |        |          |      |
|           | 输入6非激活             | In6 Inactive |      |      |        |     | <b>v</b>     |              |        |          |      |
|           | 输入7非激活             | In7 Inactive |      |      |        |     | V            | V            |        |          |      |
|           | 14 5 - 0 - 41 - 41 | •            | III  |      |        |     |              |              |        |          | F    |
|           |                    |              |      |      |        |     |              |              |        | ť        | 罟    |
|           |                    |              |      |      |        |     |              |              |        |          |      |
| 送         | 项                  | 升级固件         |      |      | 获取设备参数 | 恢复  | 北厂设置         | ,            | 从文件加载参 | 数        | 保存   |
| 参数成功!     |                    |              |      |      |        |     |              |              |        |          | ID库版 |

#### 向右拉横向滚动条:

项目

事件

| 🔜 众寻管家 6.0.1.0 |      |                 |              |              |              |                                                                                                    |            |          |              | [                   | - • ×          |
|----------------|------|-----------------|--------------|--------------|--------------|----------------------------------------------------------------------------------------------------|------------|----------|--------------|---------------------|----------------|
| ■ 基本设置         | 事件设置 |                 | CH3          |              |              | CH3                                                                                                    |            |          | CH           | 1                   |                |
|                |      | 事件              | 3<br>3       | □ 轮巡 🔲 OSD   | 🗌 录像         | - 抓图                                                                                                    | □ 轮巡 □ OSD | 🗌 录像     | - 抓图         | 轮巡 📄 OSD            |                |
| ▲ 道際设置         |      | SOS求救           | $\checkmark$ | $\checkmark$ | $\checkmark$ | $\checkmark$                                                                                                    |            | <b>V</b> | $\checkmark$ | <ul><li>✓</li></ul> | <u> </u>       |
| () 电子围栏        |      | 输入2激活           |              |              |              |                                                                                                    |            |          |              |                     |                |
|                |      | 输入3激活           | V            | 1            |              | <b>v</b>                                                                                                    | V          | <b>v</b> | V            | V                   | =              |
| <b>与</b> 事件设置  |      | 输入4激活           |              |              |              | <b>v</b>                                                                                                    |            |          |              |                     |                |
| ALLAND M       |      | 输入5激活           |              |              |              |                                                                                                    |            |          |              |                     |                |
| Protein        |      | 输入6激活           |              | V            |              | V                                                                                                    |            |          |              |                     |                |
| 🚘 车辆保养 🛛       |      | 制八/激活           |              | v.           |              |                                                                                                    |            |          |              |                     |                |
|                |      | 制八0級店<br>給入1非執任 | V            |              |              |                                                                                                    |            |          | V            |                     |                |
| - 网络设置         |      | 输入2非激活          |              | lated.       |              | Laboration of the second second second second second second second second second second second second second se |            |          | Liter        | Litt                |                |
| ▶ 视频设置         |      | 输入3非激活          |              | <b>V</b>     |              | <b>V</b>                                                                                                    |            | <b>v</b> |              | <b>V</b>            |                |
|                |      | 输入4非激活          |              |              |              | <b>v</b>                                                                                                    |            | <b>V</b> |              |                     |                |
|                |      | 输入5非激活          |              | <b>v</b>     |              | <b>v</b>                                                                                                    | V          | <b>V</b> | V            | ✓                   |                |
|                |      | 输入6非激活          |              | V            |              |                                                                                                    |            | <b>V</b> |              |                     |                |
|                |      | 输入7非激活          | V            | <b>v</b>     |              | 1                                                                                                    | V          | <b>V</b> | $\checkmark$ | $\checkmark$        |                |
|                |      | 10.5 - 11.415   | •            |              |              |                                                                                                    |            |          | III          | •                   |                |
|                |      |                 |              |              |              |                                                                                                    |            |          |              | 设置                  |                |
| 6              | 选项   |                 | 升级固件         |              |              | 获取设备参                                                                                                    | 数 恢复5      | 出厂设置     | 从文件加载参       | a数 保存参              | 教到文件           |
| 获取设备参数成功!      |      |                 |              |              |              |                                                                                                    |            |          |              | ID库版本               | :2019.5.28.01; |
| 获取设备参数成功!      |      |                 |              |              |              |                                                                                                    |            |          |              | ID库版本               | :2019.5.28.01  |

选中的事件报告将会以GPRS方式被发送到服务器中。

描述

备注

注: 左边勾选框为横

|          |     | 详细请参见MEITRACK GPRS与短信通讯协议。    | 向勾选框,当前事件   |  |  |
|----------|-----|-------------------------------|-------------|--|--|
|          |     | 事件描述请看下表。                     | 所有勾选框都会被选   |  |  |
|          |     |                               | 中           |  |  |
| 报警头      |     | SMS报警信息头描述,最大15个字符            | 用户修改描述后,短   |  |  |
|          |     |                               | 信头描述将显示在事   |  |  |
|          |     |                               | 件报警短信中      |  |  |
| 设置       |     | 触发某事件时所需设置的阈值参数。              | 注:鼠标停留在按钮   |  |  |
|          |     | 例如:"超速"事件设置参数值为50千米/时,那么速度大   | "…"片刻后 , 会弹 |  |  |
|          |     | 于这个值,就会发生超速报警事件。              | 出参数设置悬浮框    |  |  |
| 短信       |     | 勾选短信后,当前行的事件触发成功将发短信到授权手机     |             |  |  |
|          |     | 号码(功能"短信"上方方框中填写授权用户手机号码)     |             |  |  |
| GPRS     |     | 可在对应事件的小方框打勾选择,勾选后发生此事件就会     |             |  |  |
|          |     | 发送GPRS事件报告到服务器中。注:勾选第一个方框即为   |             |  |  |
|          |     | 全选。                           |             |  |  |
| FTP      |     | 勾选FTP方框后, 配置好FTP服务器的情况下,当触发报警 |             |  |  |
|          |     | 联动录像和抓拍,会自动上传视频和图片到FTP服务器     |             |  |  |
| 日志       |     | 预留                            |             |  |  |
| 屏显       |     | 预留                            |             |  |  |
| 输出       | 1   | 可设置输出口1/2/3,部分报警事件发生后可通过输出口触  | 可参考6.5外设设置- |  |  |
|          | 2   | 发高电平,低电平或PWM的输出。              | ->IO设置来配置输出 |  |  |
|          | 2   | 触发形式有:高电平 , 低电平 , PWM。        | 口模式         |  |  |
|          | 3   | 触发输出时间单位:10 ms                |             |  |  |
|          |     | 占空比:0%-100%                   |             |  |  |
|          |     | PWM周期单位:us                    |             |  |  |
| 录像延时     |     | 当前事件触发成功后录制多长时间的音视频,默认为300秒   |             |  |  |
| CH1/2/3/ | 录像  | 事件触发成功后当前录像通道将录制一段时长的音视频,     | 参考视频设置—>录像  |  |  |
| 4        |     | 录制时长由参数"录像延时"决定。              | 基本参数设置中修改   |  |  |
|          | 抓图  | 当前事件触发成功后将抓拍图片 , 默认抓拍10张      | 默认拍照张数      |  |  |
|          | 轮询  | 预留                            |             |  |  |
|          | OSD | 在触发报警时会在视频画面中叠加显示报警类型         |             |  |  |

#### 事件描述:

| 事件                 | 描述                               |
|--------------------|----------------------------------|
| sOs求救              | 当输入1激活(或SOS按下)时发出报警              |
| 输入2/3/4/5/6/7/8激活  | 当输入n激活时发出报警 , (n为2/3/4/5/6/7/8)  |
| 输入1非激活(SOS释放)      | 当输入1非激活(或SOS释放)时发出报警             |
| 输入2/3/4/5/6/7/8非激活 | 当输入n非激活时发出报警 , (n为2/3/4/5/6/7/8) |
| 外接电瓶低电             | 当外接电源(汽车电池)电压低于预设值时发出报警。         |
|                    | 通过"设置"栏可以更改地点报警阈值。               |

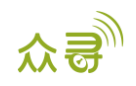

| 超速报警           | 当终端速度超过预设值时发出报警。                                   |
|----------------|----------------------------------------------------|
|                | 通过"设置"栏可以更改超速报警速度值。                                |
| 进入电子围栏         | 当终端进入预设电子围栏时发出报警。                                  |
| 离开电子围栏         | 当终端离开预设电子围栏时发出报警。                                  |
| 车电瓶线接上         | 当车电瓶接通设备时发出报警。                                     |
| 车电瓶线被切断        | 当车电瓶被切断时发出报警。                                      |
| 丢失GPS信号        | 终端进入GPS盲区或收不到GPS信号时发出报警                            |
| 收到GPS信号        | 终端离开GPS盲区或收到GPS信号时发出报警                             |
| 进入休眠模式         | 当终端进入休眠模式时发出报警                                     |
| 退出休眠模式         | 当终端从省电模式中唤醒时发出报警                                   |
|                | 通过"设置"栏可以更改休眠模式                                    |
| GPS天线被切断       | 外接GPS天线无连接或被切断                                     |
| 终端开机           | 终端开机发出事件报告                                         |
| 心跳             | 开启心跳报告<br>通过"设置"栏可以更改心跳包上传间隔。                      |
| 拐弯             | 开启终端转弯超过预设角度值时发送拐弯报告。<br>通过"设置"栏可以更改转弯报告角度值。       |
| 定距追踪           |                                                    |
|                |                                                    |
| 回复当刖位直(倣动)<br> | 当终端接到投 <b>仪</b> 号码电话或没信指令时回复当时位直                   |
| 定时追踪           | 定时追踪                                               |
|                |                                                    |
|                | 马终端近入休度怀眠,持续晨幼旭这项皮的问时及山放言<br>通过"沿罢"栏可以再收拖车捉整雾动持续时间 |
| <br>RFID号      | 外接RFID读卡器获取到的RFID卡号                                |
|                |                                                    |
| 汽车停驶           | 勾选此功能后,当终端进入静止状态后,发出事件报告                           |
| 汽车起步           | 勾选此功能后,当终端进入移动状态后,发出事件报告                           |
| 高温             | 当温度传感器的温度高于最大预设值时发出报警                              |
| 低温             | 当温度传感器的温度低于最小预设值时发出报警                              |

| 满油            | 当油量传感器的油量高于最大预设值时发出报警                                   |
|---------------|---------------------------------------------------------|
| 低油            | 当油量传感器的油量低于最小预设值时发出报警                                   |
| 偷油            | 当默认设置是3分钟内油量降低值超过2%发出报警                                 |
| 加油            | 当默认设置是3分钟内油量上升值超过2%发出报警                                 |
| 油感脱落          | 在正常读取油量传感器情况下油感探头脱离油箱将发出报警                              |
| 输出1/2/3激活     | 当输出n激活时发出报警 , (n为1/2/3)                                 |
| 输出1/2/3非激活    | 当输出n非激活时发出报警 , (n为1/2/3)                                |
| 急刹车           | 急刹车报警有利于分析司机的驾驶习惯。急刹车报警值为负值。勾选此功能后,设备达到设定的值后,发出报警。      |
| 急加油门          | 急加油门报警有利于分析司机的驾驶习惯。急加油门报警值为正值,勾选<br>此功能后,设备达到设定值后,发出报警。 |
| CH1/2/3/4视频丢失 | 摄像头正常工作情况下发生摄像头与设备断开连接将产生视频丢失报警                         |
| 存储异常          | 未插入存储硬盘/SD卡或读写错误情况下将发出报警                                |
| 存储满           | 存储使用空间达"存储报警百分比阈值"后将发出事件报警                              |
| 驾驶行为          | 疲劳驾驶配件的报警事件                                             |
| CH1/2/3/4视频恢复 | 视频丢失的摄像头与设备恢复正常连接并工作正常                                  |

## 6.7 **网络设置**

| ■ 众寻管家 6.0.0.11 |                                                                                                    | -    |     | × |
|-----------------|----------------------------------------------------------------------------------------------------|------|-----|---|
| 基本设置            | FTP设置<br>☑ FTP使能                                                                                                    |      |     | ^ |
| 道踪设置     道踪设置   | IP/域名     67.203.13.43     端口     9876       用户名     MD54468     密码     000000                                                  |      |     |   |
| ● 电子围栏          | <ul> <li>远程目录</li> <li>861585040494468</li> <li>最大文件大小(MB)</li> <li>64</li> </ul>                                               | 设置   |     | l |
|                 | 查看网络状态信息<br>PPP0E设置                                                                                                    |      |     | l |
| ● 外设设置          | APN                                                                                                    |      |     |   |
|                 | « 密码                                                                                                    | 设置   |     |   |
| 1 网络设置          | 以太网设置<br>12 地址 192.168.5.24                                                                                                    |      |     |   |
| ● 视频设置          | 子阿撬码         255.255.0         首选DNS服务器         233.5.5.5           阿关设置         192.168.5.1         备用DNS服务器         233.6.6.6 | 设置   |     |   |
|                 |                                                                                                    |      |     |   |
|                 | Wi-Filtition                                                                                                    |      |     |   |
|                 | SSID Meltrack_GuoJi                                                                                                    |      |     |   |
|                 | 密钥 88888888                                                                                                    |      |     |   |
|                 |                                                                                                    |      |     |   |
|                 |                                                                                                    |      |     | * |
|                 | 选项 升级固件 获取设备参数 恢复出厂设置 从文件加载参数                                                                                                   | 保存參数 | 倒文件 |   |
| 获取设备参数成功!       | -                                                                                                    |      |     |   |

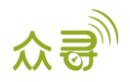

| 项目      |         | 描述                                 | 备注         |
|---------|---------|------------------------------------|------------|
| FTP设置   | FTP使能   | 开启/关闭报警联动录像和抓拍后自动上传视频和图            |            |
|         |         | 片到FTP服务器功能                         |            |
|         | IP/域名 , | FTP服务器主机名(IP/域名)及端口                |            |
|         | 端口      |                                    |            |
|         | 用户名,密   | FTP服务器登陆的用户名,及密码                   |            |
|         | 码       |                                    |            |
|         | 远程目录    | FTP服务器存储目录,默认以本机IMEI作为FTP目录名       |            |
|         | 最大文件大   | FTP上传文件最大限制,默认为1024M               | 根据用户实际网络和  |
|         | 小       |                                    | 系统资源来确定    |
| PPPoE设置 | APN,用户  | 移动网络接入设置;填写APN接入点名称及上网账            |            |
|         | 名,密码    | 号。无用户名和密码,则留空。                     |            |
| 以太网设置   | IP地址 ,  | 分别填写MDVR局域网静态IP地址,子网掩码及默认          | MM获取网络状态可进 |
|         | 子网掩码,   | 网关IP , 可以通过连接Meitrack Manager查看网络状 | 入MM网络设置页面点 |
|         | 网关设置    | 态、给设备发送查询网络状态的指令、或Windows用         | 击"查看网络状态"  |
|         |         | 户可通过命令行ipconfig等方式来查询网络相关参数        |            |
|         | 首选/备用   | DNS域名解析服务器地址 ,默认为阿里云DNS服务器         |            |
|         | DNS服务器  | (233.5.5.5或233.6.6.6)              |            |
| Wi-Fi   | Wi-Fi   | 目前支持Station模式,MDVR通过接收WiFi热点信号     |            |
| 设置      | 模式      | 来上行数据。选择"禁用"即关闭MDVR无线WiFi功         |            |
|         |         | 能                                  |            |
|         | SSID    | 无线网络名称,选中右边WiFi列表名称时自动填写,          |            |
|         |         | 也可由用户手动填写。                         |            |
|         | 密钥      | 需连接WiFi热点的密码                       |            |
| 路由模式    |         | 选择MDVR联网方式,自动模式下,优先级为              |            |
|         |         | ETH > WIFI > GSM                   |            |

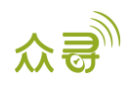

# 6.8 视频设置

| 🔜 众寻管家 6.0.0.11 |                                                                                                    | -          |      | × |
|-----------------|----------------------------------------------------------------------------------------------------|------------|------|---|
| ■ 基本设置          | - <b>決修基本参約配置</b><br>視频制式 PAL                                                                                                    |            |      | ^ |
| 🧶 追踪设置          | 磁盘满策略     覆盖     存轴报警后分比阈值(%)     80       报警拍照词隔(secs)     1      括警拍照封量     10                                                     | 沿署         |      |   |
| ● 电子围栏          | 录像编码设置<br>- 清道 1 诵读 2 诵读 3 诵读 4                                                                                                    | ***        |      |   |
| 厚 事件设置          | 存储流<br>分游率 720P(1280*720) 〜 分游率 D1(704*576) 〜                                                                                        |            |      |   |
| 小设设置            | 码流失型     VBR(可变码车)     码流失型     VBR(可变码车)        画质     很差                                                                           |            |      |   |
| 车辆保养            | ★ 輸車(FPS) 20 → 執車(FPS) 25 →<br>码流值(Kb/s) 850 → 码流值(Kb/s) 512 →                                                                       |            |      | Ľ |
| 📑 网络设置          | 助倫爾陽(secs)         2         助倫爾陽(secs)         2           通道1単位时间内的录像所需磁盘空间扬计为:415.04MB/H。         通道1特克规规则修畅所需应便扬计为:64.00KB/secs。 |            |      |   |
| ● 视频设置          | 896                                                                                                    | 近 设置       |      |   |
|                 | · · · · · · · · · · · · · · · · · · ·                                                                                                |            |      |   |
|                 | 授录像时间(secs) <u>3 </u><br>录像打包时间(mns) 60 ●                                                                                            |            |      |   |
|                 | 录像时间段         时间段1         时间段2         时间段3         时                                                                               | 间段4        |      |   |
|                 |                                                                                                    | 11.E0.E0 上 | 数到文件 | ~ |

#### 下拉右侧滚动条:

| 🔜 众寻管家 6.0.0.11                       |                    |                                                                                                |                                                                                 |                                                                                 | -                                                                               | □ × |
|---------------------------------------|--------------------|------------------------------------------------------------------------------------------------|---------------------------------------------------------------------------------|---------------------------------------------------------------------------------|---------------------------------------------------------------------------------|-----|
| . 基本设置                                |                    |                                                                                                | ·                                                                               |                                                                                 |                                                                                 | ^   |
|                                       | 录像规划设置<br>通道1 通道2  | 通道 3 通道 4                                                                                      |                                                                                 |                                                                                 | 刷新 设置                                                                           |     |
| ● 电子围栏                                | 预录像时间(s)<br>录像打包时间 | ecs) 3 ÷                                                                                       |                                                                                 |                                                                                 |                                                                                 |     |
|                                       | 录像时间段              | 时间段1                                                                                           | 时间段2                                                                            | 时间段3                                                                            | 时间段4                                                                            |     |
| ●●●●●●●●●●●●●●●●●●●●●●●●●●●●●●●●●●●●● | 星期日<br>星期—         | <ul> <li>✓ 12:00:00 </li> <li>✓ 11:59:59 </li> <li>✓ 12:00:00 </li> <li>✓ 11:59:59 </li> </ul> | 12:00:00 ★       -       11:59:59 ★         12:00:00 ★       -       11:59:59 ★ | 12:00:00 ♀       -       11:59:59 ♀         12:00:00 ♀       -       11:59:59 ♀ | 12:00:00 ♀       -       11:59:59 ♀         12:00:00 ♀       -       11:59:59 ♀ | - 1 |
| 至 车辆保养 ≪                              | 星期二                | ☑ 12:00:00 ÷ - 11:59:59 ÷                                                                      | 12:00:00 + 11:59:59 +                                                           | 12:00:00 + 11:59:59 +                                                           | 12:00:00 🗢 - 11:59:59 🜩                                                         |     |
|                                       | 星期三星期四             | ✓       12:00:00                                                                               | 12:00:00 ♀       -       11:59:59 ♀         12:00:00 ♀       -       11:59:59 ♀ | 12:00:00 ♀       -       11:59:59 ♀         12:00:00 ♀       -       11:59:59 ♀ | 12:00:00 ♀       -       11:59:59 ♀         12:00:00 ♀       -       11:59:59 ♀ |     |
| <ul> <li>视频设置</li> </ul>              | 星期五<br>星期六         | <ul> <li>✓ 12:00:00 ★ - 11:59:59 ★</li> <li>✓ 12:00:00 ★ - 11:59:59 ★</li> </ul>               | 12:00:00 .       -       11:59:59 .         12:00:00 .       -       11:59:59 . | 12:00:00 ➡       -       11:59:59 ➡         12:00:00 ➡       -       11:59:59 ➡ | 12:00:00        -       11:59:59          12:00:00        -       11:59:59      |     |
|                                       | OSD参数设罢            |                                                                                                |                                                                                 |                                                                                 | 设置                                                                              |     |
|                                       | OSD设置              | ☑ 车牌号码 ☑ 经纬度 ☑ 卫星定位诸                                                                           | 夏 🗹 连续驾驶时间 🗹 连续驾驶里程                                                             | - ☑ 报警信息                                                                        | 设置                                                                              |     |
| 6                                     | 选项                 | 升级固件                                                                                           | 获取                                                                              | 设备参数 恢复出厂设置                                                                     | 从文件加载參数 保存                                                                      | ✓   |
| 获取设备参数成功!                             |                    |                                                                                                |                                                                                 |                                                                                 |                                                                                 |     |

| 项目   |      | 描述                       | 备注 |
|------|------|--------------------------|----|
| 录像基本 | 视频制式 | PAL彩色编码标准,用户不可选择         |    |
| 参数设置 | 磁盘满策 | 磁盘录像存储满后采取的方式,可选择停止录像或覆盖 |    |
|      | 略    | 的方式。默认为覆盖方式。             |    |
|      | 报警拍照 | 设置事件报警时拍照的间隔时间           |    |
|      | 间隔   |                          |    |
|      | 存储报警 | 所有磁盘总容量使用达到预设百分比后产生存储满报  |    |

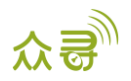

|         | 百分比阈 | 警,以提醒用户更换或者整理存储盘,防止录像文件丢   |           |
|---------|------|----------------------------|-----------|
|         | 值    | 失。                         |           |
|         | 报警拍照 | 事件报警时摄像头拍照数量,默认拍照10张       |           |
|         | 数量   |                            |           |
| 录像编码    | 分辨率  | 选择录像(存储流/实时流)的分辨率大小,默认分辨率: |           |
| 设置 ( 存  |      | 存储流 720P,实时流为 D1           |           |
| 储/实时    |      |                            |           |
| 流)      | 码流类型 | 设置码流类型,默认为可变码率,在视频画面相对静止   |           |
|         |      | 时设备可自动降低码率来达到节省流量的目的。反之,   |           |
|         |      | 固定码率为恒定码率,不受画面静止影响。        |           |
|         | 画质   | 选择录像画质,共有6种画质等级供选择,存储流默认为  |           |
|         |      | 一般画质。画质越好,录像存储所占空间越大。      |           |
|         | 帧率   | 每秒钟录制/播放的帧数, 帧率越大, 视频画面越流畅 |           |
|         | 码流值  | 默认由画质等级自动设定(如需修改码流值,需把前面码  |           |
|         |      | 流类型设为固定码率,此时码流值可由用户设定)     |           |
|         |      |                            |           |
|         | I帧间隔 | 即视频动画的关键帧间隔,关键帧间隔越小,视频动画   |           |
|         |      | 越逼真。普通用户保留默认值即可            |           |
| 录像规划    | 预录像时 | 报警事件触发前多长时间开始录像。           | 预录像时间有助于查 |
| 设置(通道   | 间    |                            | 看报警前的录像数据 |
| n)      | 录像打包 | 每个音视频文件的时长(报警录像不受此限制),用于   |           |
|         | 时间   | 按设置时长分割打包音视频文件             |           |
|         | 录像时间 | 录像任务的时间设置,默认情况下,开机所有摄像头便   |           |
|         | 段    | 开始录像工作。                    |           |
| OSD参数设置 |      | 视频画面显示车辆运行状态信息、默认全部勾选,用户可  |           |
|         |      | 自行选择勾选的信息显示在屏幕上。           |           |

#### 如果您有其他疑问,请发邮件到我们邮箱info@meitrack.com,我们将竭诚为您服务。